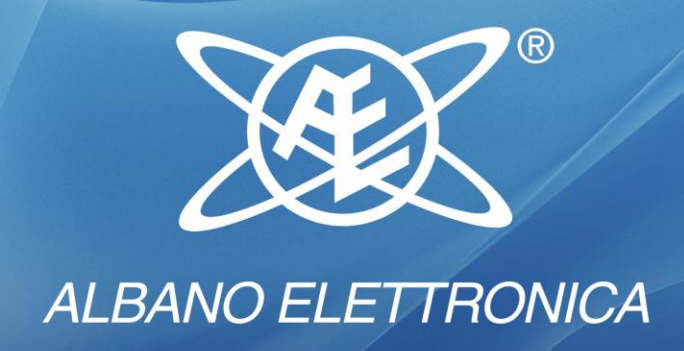

# KG-SHA104

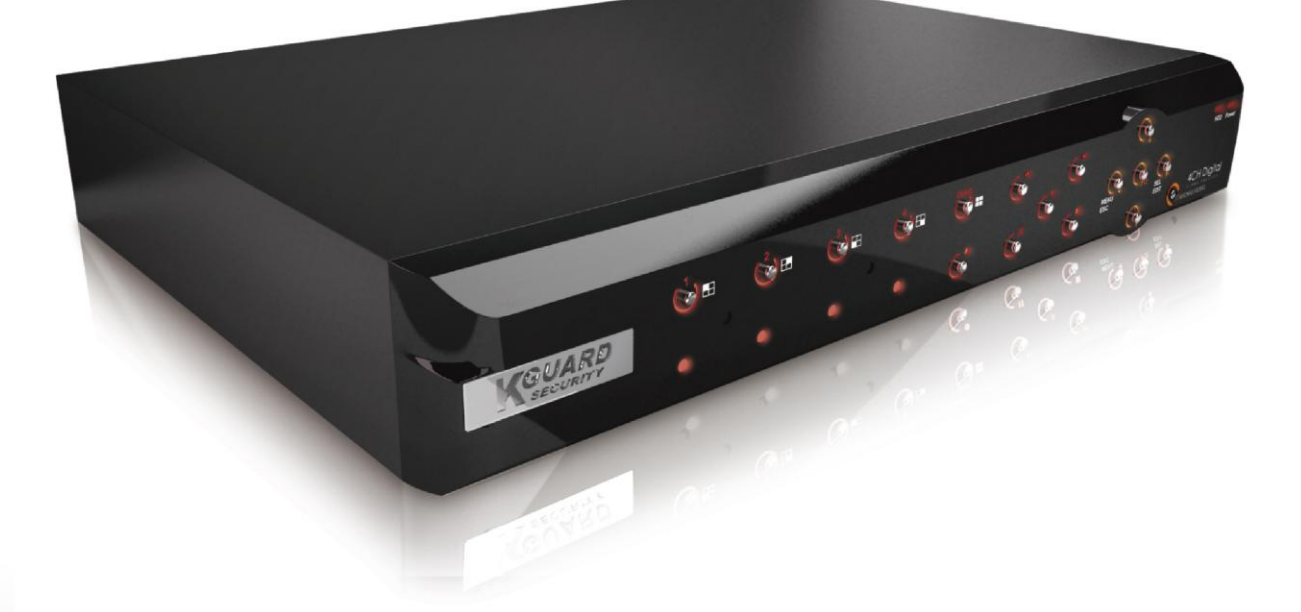

DVR H.264 QUATTRO CANALI

# INDICE

| Sicurezza                                   | 1  |
|---------------------------------------------|----|
| Capitolo 1. Caratteristiche DVR             | 2  |
| Capitolo 2. Layout                          |    |
| 2.1. Pannello frontale e comandi            | 3  |
| 2.2. Retro                                  | 4  |
| 2.3. Telecomando                            | 5  |
| Capitolo 3. Installazione DVR               | 6  |
| 3.1. Installazione Hard Disk                | 6  |
| 3.2. Connessione Telecamere e Monitor       | 7  |
| 3.3. Alimentazione                          |    |
| Capitolo 4. Avvio DVR                       | 8  |
| 4.1. Avvio Sistema                          | 8  |
| 4.2. Interfaccia principale                 | 8  |
| Capitolo 5. Menu DVR                        | 9  |
| 5.1. Anteprima Menu Principale              | 9  |
| 5.2. Menu Principale                        | 10 |
| 5.2.1. Settaggio Telecamere                 |    |
| 5.2.1.1. Settaggio Colore                   |    |
| 5.2.1.2. Settaggio Zone Privacy             |    |
| 5.2.1.3. Settaggio Sequenza                 |    |
| 5.2.2. Settaggio Registrazioni              |    |
| 5.2.2.1. Registrazione                      |    |
| 5.2.2.2.Settaggio registrazioni programmate | 12 |
| 5.2.2.3. registrazione manuale              | 13 |
| 5.2.3. Ricerca e Playback registrazioni     |    |
| 5.2.3.1. Ricerca                            |    |
| 5.2.3.2. Interfaccia Playback               | 14 |
| 5.2.3.3. Video Backup                       | 14 |
| 5.2.4 Gestione Dispositivo                  | 15 |
| 5.2.4.1. Gestione HDD                       | 15 |
| 5.2.4.1.1. Formattazione HDD                | 16 |
| 5.2.4.2. Settaggio Allarme                  | 16 |
| 5.2.4.2.1. Notifiche Email                  | 16 |
| 5.2.4.3. Settaggio Motion Detection         |    |
| 5.2.4.4.Settaggio PTZ                       |    |
| 5.2.4.5.Controllo PTZ                       | 18 |
| 5.2.5. Settaggio Sistema                    |    |

| 5.2.5.1. Settaggio ORARIO                                          | 19 |
|--------------------------------------------------------------------|----|
| 5.2.5.2. Password                                                  | 20 |
| 5.2.5.2.1. Blocco Menu                                             | 20 |
| 5.2.5.3. Settaggio Video                                           | 21 |
| 5.2.5.4. Lingua                                                    | 21 |
| 5.2.5.5. Info                                                      | 21 |
| 5.2.5.6. Manutenzione Sistema                                      | 21 |
| 5.2.6. Settaggio Network                                           | 22 |
| 5.2.6.1. Settaggio accesso Intranet/LAN                            | 22 |
| 5.2.6.2. Settaggio accesso Internet                                | 23 |
| 5.2.6.3. Porte                                                     | 24 |
| Capitolo 6. Network                                                | 25 |
| 6.1 Accesso IE & Netviewer                                         | 25 |
| 6.1.1. Settaggio IE                                                | 25 |
| 6.1.2. Connessione al DVR                                          | 26 |
| 6.1.2.1. Interfaccia IE Plug-in e Netviewer                        | 26 |
| 6.1.3 Controllo accesso Network                                    | 27 |
| 6.1.3.1 Live                                                       | 27 |
| 6.1.3.2. Settaggio                                                 | 27 |
| 6.1.3.3. Replay                                                    | 27 |
| 6.1.3.4. Convertire file H.264 in AVI                              | 27 |
| 6.1.3.5. Backup da remoto                                          | 28 |
| 6.1.3.6.Controllo PTZ                                              | 28 |
| 6.1.3.7. Logout                                                    | 28 |
| 6.1.3.8. Playback Local File con Netviewer                         | 29 |
| 6.2 Accesso tramite telefono GSM                                   | 30 |
| 6.2.1 Settaggio Telefono                                           | 30 |
| 6.2.1.1. Install & Operate Mobile Client in Windows® Mobile Phones | 30 |
| 6.2.1.2. Install & Operate Mobile Client in Symbian® Phones        | 32 |
| 6.2.1.3. Install & Operate Mobile Client in iPhone <sup>®</sup>    | 34 |
| Capitolo 7. Specifiche                                             | 40 |
| Capitolo 8. Configurazione connessioni                             | 41 |

# SICUREZZA

#### 1. Alimentazione

Non utilizzare il DVR con un alimentatore con voltaggio superiore a quello indicato e fornito (100-240V AC).

#### 2. Non inserire oggetti metallici all'interno.

Inserire oggetti metallici può causare forti shock elettrici.

- 3. Non operare in aree umide, polverose o vicino ad acqua.
- 4. Non esporre il prodotto a pioggia o vicino all'acqua.
- 5. Tenere la superficie pulita e asciutta.

#### 6. Non aprire l'involucro.

Se il DVR emette odori e/o suoni inusuali, scollegare dalla rete elettrica il DVR e contattare il centro assistenza.

- 7. Toccare all'interno il DVR, se collegato alla rete elettrica, può causare shock elettrici.
- 8. Maneggiare con cura il DVR.
- 9. Batteria al LITIO (preinstallata dal produttore)

All'interno del DVR, sulla scheda madre, è presente una batteria al Litio 3v. Sostituire la batteria solamente se l'orologio del DVR smette di funzionare. L'rologio vive di vita propria anche se il DVR è spento.

#### 10. Luoghi arieggiati

Il DVR produce calore al suo interno quando è utilizzato, non chiudere le asole per il ricircolo dell'aria. Si consiglia di installarlo in luoghi che permettano lo scambio d'aria.

# **Capitolo 1. Caratterisitiche DVR**

| Monitoraggio Real time | Sorveglianza Real Time su Monitor                                   |
|------------------------|---------------------------------------------------------------------|
| Registrazioni          | Registrazioni Real Time su HDD                                      |
| Backup Registrazioni   | Backup registrazioni su penna USB e hard drive esterni.             |
| Playback Registrazioni | Visione registrazioni totali o su singola telecamera                |
| Network                | Sorveglianza remota via internet anche a più utenti simultaneamente |
| Settaggio Allarme      | Gestione ingresso allarme video e su HDD                            |
| Mouse                  | Utilizzo del Mouse per una veloce navigazione del Menu              |
| Controllo PTZ          | Gestione telecamere PTZ via RS-485.                                 |

#### Altre caratteristiche :

- Compressione real time H.264 supporta trasmissione network dual stream
- Interfaccia OSD Grafica e Windows OSD
- Compressione audio ADPCM
- Pentaplex: live, registrazione, playback, backup e trasmissione network
- Backup e aggiornamenti con penna USB
- Supporta DDNS
- Supporta trasmissioni audio via network
- Pacchetto" in tempo" per le registrazioni
- Possibilità di nominare singola telecamera
- Possibilità di settare colori immagine
- Funzione pop-up eventi
- Possibilità visione remota via Telefono GSM su piattaforma Symbian S60 3<sup>rd</sup>/5<sup>th</sup> edizione, Windows Mobile, iPhone e Blackberry
- Uscita VGA (risoluzione max.: 1920 x 1200)
- Modalità allarme: perdita video, HDD pieno, HDD guasto, Motion detection
- Funzione allerta via Email
- With free-drag digital zoom function for live viewing
- Menu OSD multi lingua
- Supporta manutenzione automatica

# Capitolo 2. Layout

# 2.1. Pannello Frontale e comandi

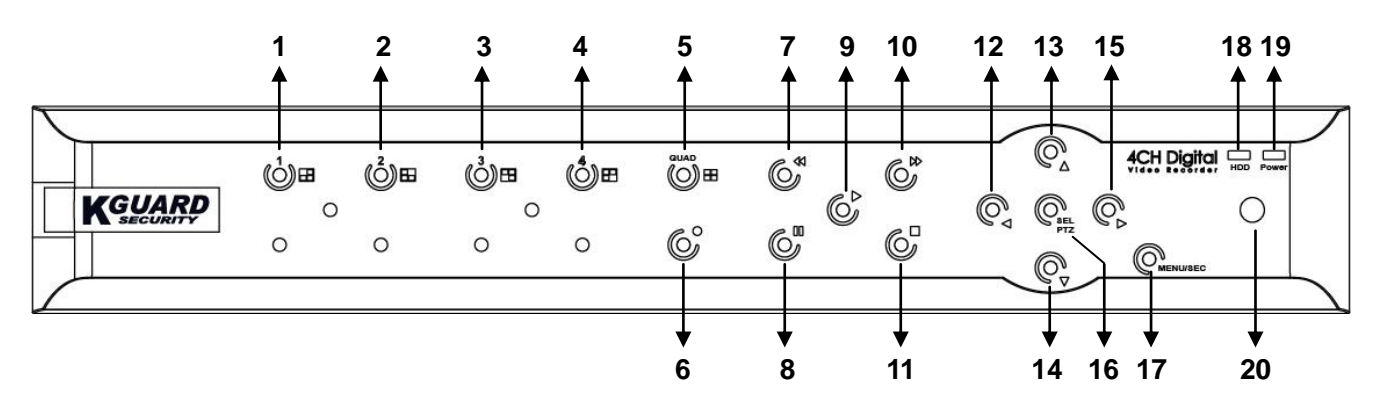

| Item | Key/Indicator   | Marks    | Functions                                                  |
|------|-----------------|----------|------------------------------------------------------------|
| 1    | CH1             |          | Per mettere a schermo pieno la telecamera 1                |
| 2    | CH2             |          | Per mettere a schermo pieno la telecamera 2                |
| 3    | СНЗ             |          | Per mettere a schermo pieno la telecamera 3                |
| 4    | CH4             |          | Per mettere a schermo pieno la telecamera 4                |
| 5    | QUAD            |          | Display quad (4 telecamere)                                |
| 6    | REC             |          | Registrazione manuale                                      |
| 7    | REW             | <b>\</b> | Muovere a sinistra / Rewind (riavvolgere)                  |
| 8    | PAUSE           | Ш        | Pausa / play frame by frame                                |
| 9    | PLAY            | •        | Entrare in modalità playback / Play                        |
| 10   | FWD             | •        | Muovere a destra / avanti                                  |
| 11   | STOP            |          | Stop Playback / stop registrazione manuale                 |
| 12   | LEFT            | •        | Entrare nel menu principale o uscita menu                  |
| 13   | UP              | ▲        | Muovere in alto                                            |
| 14   | DOWN            | •        | Muovere in basso                                           |
| 15   | RIGHT           | •        | Muovere a destra / Play in avanti                          |
| 16   | SEL/PTZ         | SEL/PTZ  | Entrare nel menu pop-up / bottoni / modalità PTZ           |
| 17   | MENU/ESC        | MENU/ESC | Ingresso/uscita menu sistema                               |
| 18   | HDD indicator   | HDD      | Lampeggia continuamente per indicare l'accesso all'HDD     |
| 19   | Power indicator | PWR      | Luce verde per indicare lo stato di avvenuta alimentazione |
| 20   | IR Receiver     |          | Riceve i comandi dal telecomando                           |

# 2.2. Retro

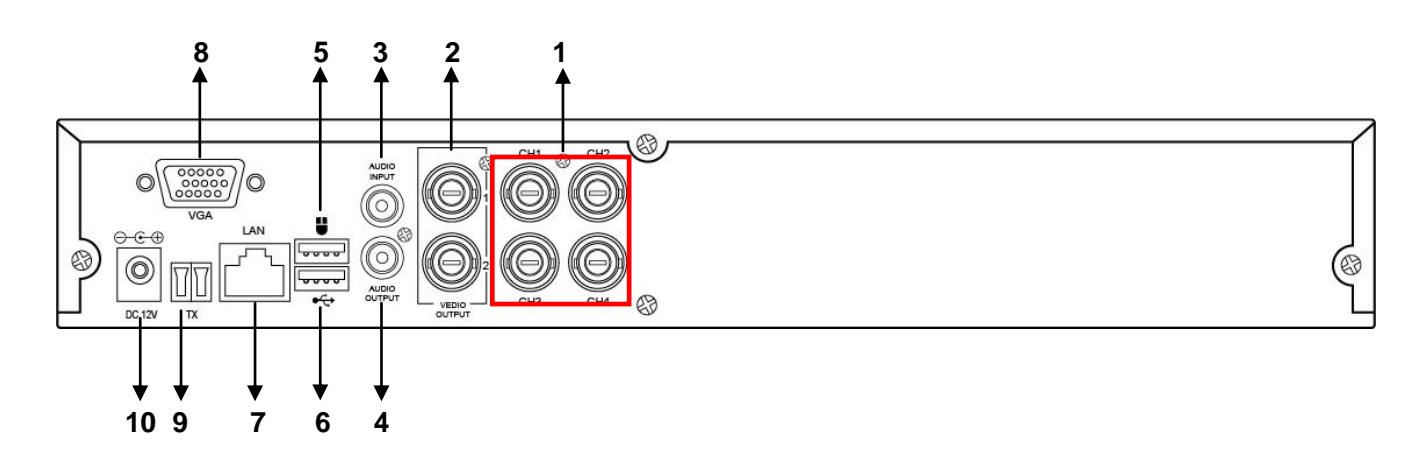

| Item | Porta fisica       | Connessione                                                             |
|------|--------------------|-------------------------------------------------------------------------|
| 1    | Ingresso Video     | Ingresso Video CH1-4 (BNC)                                              |
| 2    | Uscita Video       | Uscita Video (BNC)                                                      |
| 3    | Ingresso Audio     | Ingresso Audio l (RCA)                                                  |
| 4    | Uscita Audio       | Uscita Audio 1 (RCA)                                                    |
| 5    | Porta USB          | Porta USB per il mouse                                                  |
| 6    | Porta USB          | Porta per apparecchi USB (USB CD/DVD-RW, USB thumb disk, USB hard disk) |
| 7    | Porta Ethernet:    | Porta intranet, internet (RJ45)                                         |
| 8    | Porta VGA          | Porta Monitor VGA                                                       |
| 9    | RS-485             | RS485                                                                   |
| 10   | Porta alimentatore | Alimentazione DC12V,3A                                                  |

### 2.3. Telecomando

|     | -                | -                                       | -                 |    |
|-----|------------------|-----------------------------------------|-------------------|----|
|     | 1)<br>(4)<br>(7) | <ul><li>2</li><li>5</li><li>8</li></ul> | (3)<br>(6)<br>(9) | 1  |
| 3 — | Ð                | C                                       | G                 | 4  |
| 8   | ALL              |                                         | MENU              | 5  |
| 7 — |                  | SEL                                     | 0                 | 7  |
| 15  | AUDIO            | -                                       | G                 | 6  |
| 9 — |                  | 0                                       | 0                 | 11 |
| 12— | 0                | 10                                      | 0.                | 10 |
| 13  | T                |                                         |                   | 14 |
|     | Rei              | mote cor                                | trol              |    |

| 1-8   | Canali da 1 a 8; Numeri                          |
|-------|--------------------------------------------------|
| 9、0   | Numeri                                           |
| ALL   | Visualizzare tutti i canali                      |
| Menu  | Enter/Exit (ingresso/uscita) Menu                |
|       | Sopra                                            |
| ▼     | Sotto                                            |
| ◀ / ► | Sinistra / Destra                                |
| SEL   | Seleziona Key/ Edit Key                          |
| ••    | Indietro                                         |
|       | Play, ingresso menu di registrazione             |
|       | Avanti                                           |
| •     | Registrazione manuale                            |
|       | Pausa / Play frame a frame (fotogramma a         |
|       | fotogramma                                       |
| •     | Stop registrazione manuale; Stop Playback        |
| Audio |                                                  |
| Mute  |                                                  |
|       | 1-8<br>9, 0<br>ALL<br>Menu<br>▲<br>▼<br>↓<br SEL |

#### Mouse

E' possibile utilizzare il mouse al posto dei tasti frontali o del telecomando per operare sul DVR

| <u> </u>               |                                                                                       |  |  |  |  |
|------------------------|---------------------------------------------------------------------------------------|--|--|--|--|
| Bottone sinistro Mouse | Nel menu OSD, click sul bottone sinistro per selezionare e editare                    |  |  |  |  |
| Bottone destro Mouse   | In modalità live, click sul tasto destro per aprire pop-up menu                       |  |  |  |  |
| Double desiro Mouse    | Nel menu principale o sotto menu, click sul tasto destro per uscire dal menu.         |  |  |  |  |
| Doppio-click bottone   | double-click the live image of any channel for full screen display; by                |  |  |  |  |
| sinistro Mouse         | double-clicking again, the display will return to display all cameras                 |  |  |  |  |
| Muovendo il mouse      | In modalità motion, muovendo il mouse si seleziona l'area del motion; On [Color       |  |  |  |  |
|                        | Setup], muovendo il mouse di aggiusta sulla barra di controllo il colore e il volume. |  |  |  |  |

#### Tastiera virtuale – (solo con Mouse)

Quando si utilizza il mouse, è possibile inserire alcuni parametri tramite il tastierino virtuale a display Utilizzarlo per inserire User ID e Password.

Come utilizzarlo:

| 1 | 2 | 3 | 4            | 123 |
|---|---|---|--------------|-----|
| 5 | 6 | 7 | 8            |     |
| 9 | 0 |   | $\leftarrow$ |     |

- 1. Cliccare su User ID e Password .
- 2. Cliccare **0~9** per inserire i numeri.
- 3. Cliccare 123 per passare dai numeri alle lettere e altri caratteri (solo per alcune opzioni)
- 4. Cliccare per tornare indietro e cancellare.
   NOTA: I bottoni passano da arancione a bianco quando si seleziona il numero con mouse.
- 5. Cliccare per entrare /confermare e chiudere la tastiera virtuale

# **Capitolo 3. Installazione DVR**

# **3.1. Installazione Hard Disk**

Attenzione: NON installare o rimuovere l'hard disk mentre il DVR è acceso!

1. Svitare le viti sui lati.

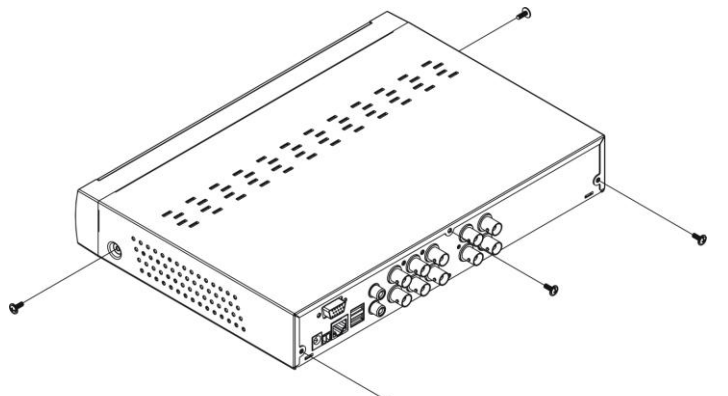

2. Togliere coperchio

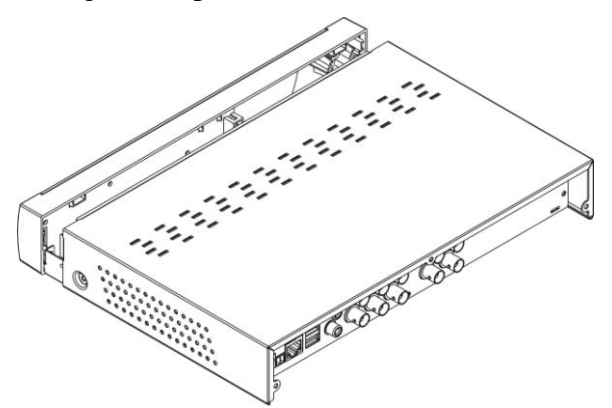

3. Connettere cavo di alimentazione e cavo dati.

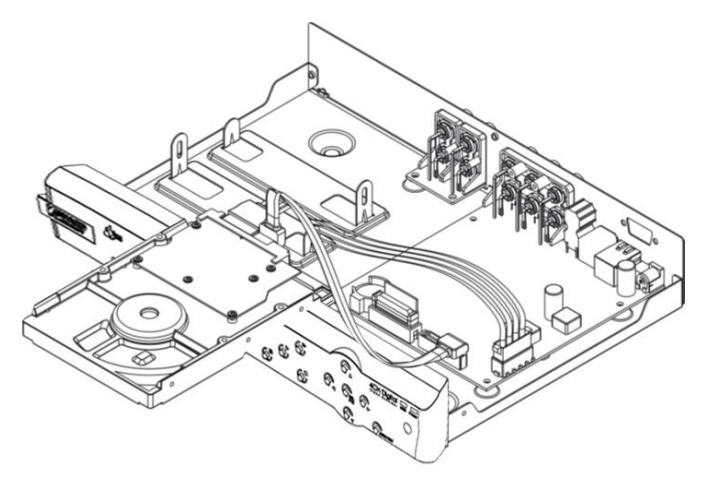

4. Installare l'hard disk sui braccetti e avvitarlo.

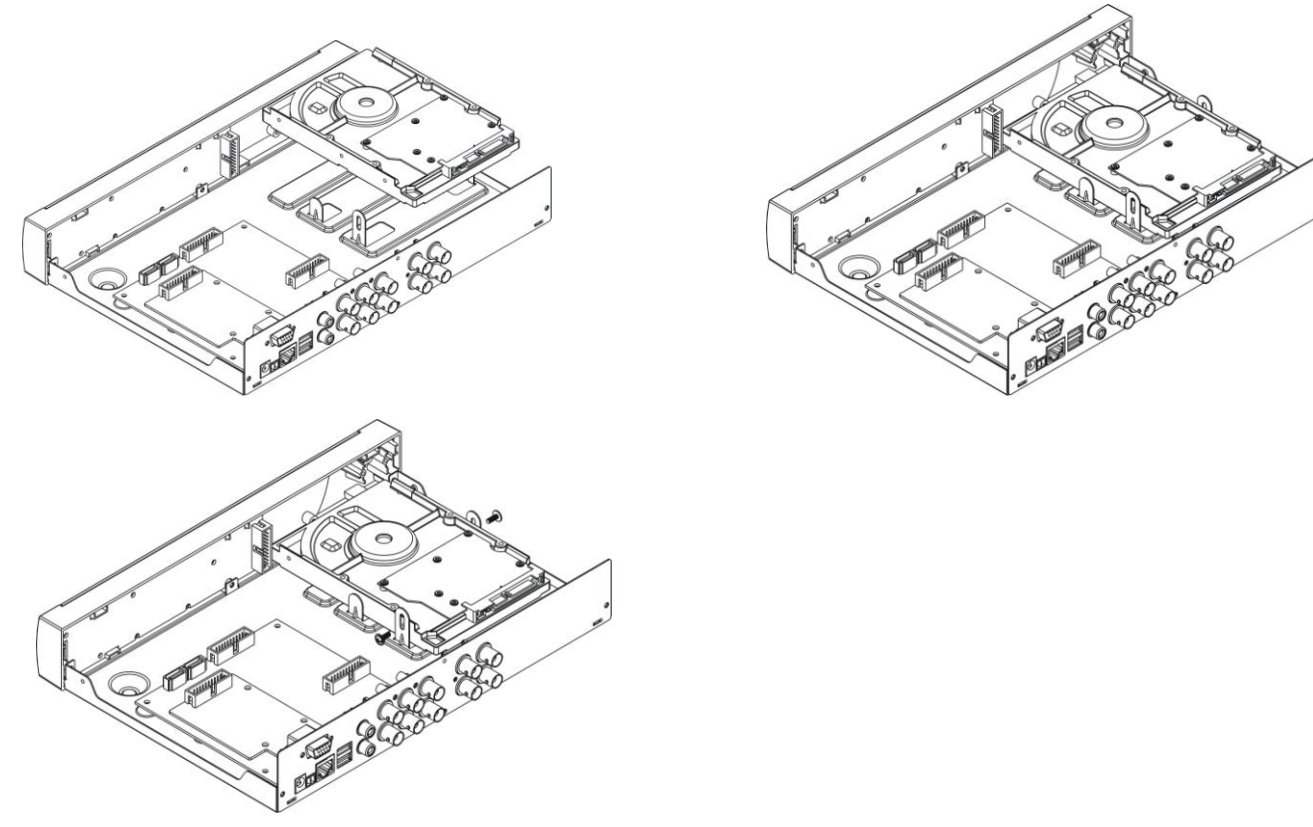

5. Controllare che tutti i connettori siano connessi nel modo corretto e richiudere il coperchio

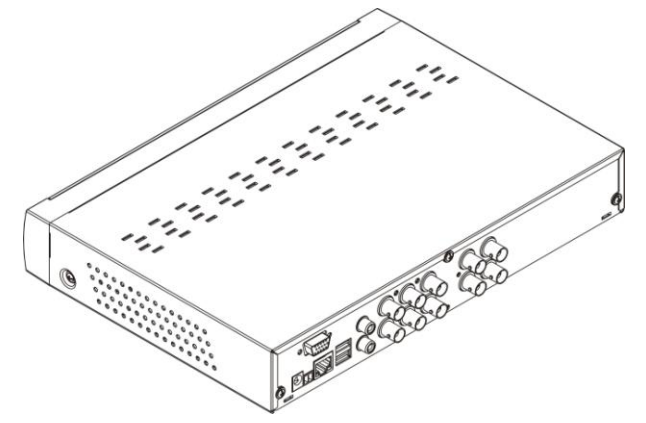

### 3.2. Connessione Telecamere e Monitor

Connettere le telecamere agli ingressi video e l'uscita video al Monitor via BNC o VGA Se la telecamera è una PTZ speed dome, connettere anche RS485 A e B alla porta corrispondente

### 3.3. Alimentazione

Utilizzare SOLAMENTE l'alimentatore fornito col DVR

# Capitolo 4. Avvio DVR

### 4.1. Avvio Sistema

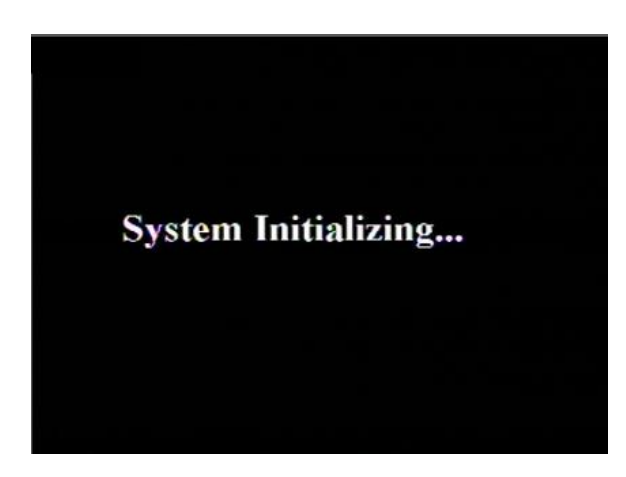

Dopo aver collegato l'alimentazione il sistema di accende e fa partire il sistema.

### 4.2. Interfaccia principale

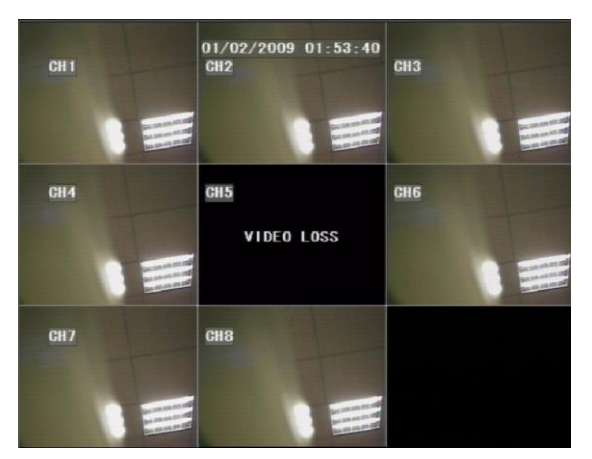

A sistema partito, il display visualizza l'interfaccia principale e se le telecamere sono connesse verranno visualizzate. Cliccando due volte un'immagine questa verrà visualizzata a schermo intero; cliccando altre due volte il display tornerà a visualizzare tutte le telecamere.

A display viene visualizzata anche la data, l'ora, nome telecamere e lo stato di registrazione.

Se non è stato installato l'Hard Disk o se lavora in modo anormale viene visualizzata a display la lettera "H".

Premere **SEL** sul frontale o cliccare il tasto destro del mouse per vedere il menu pop-up. Dettagli e operazioni saranno descritte nel relativo capitolo.

|               |     | MAIN MENU     |     | MAIN MENU     |
|---------------|-----|---------------|-----|---------------|
| MAIN MENU     |     | VIDEO SEARCH  |     | MENU LOGK     |
| VIDEO SEARCH  |     | PTZ           |     | VIDEO SEARCH  |
| PTZ           |     | START RECORD  |     | PTZ           |
| START RECORD  |     | STOP RECORD   |     | START REGORD  |
| STOP RECORD   |     | START GRUISE  |     | STOP RECORD   |
| START CRUISE  |     | START AUTOSEQ | 1X1 | START GRUISE  |
| START AUTOSEQ | 1X1 | PIP MODE 脉    | 1X2 | START AUTOSEQ |
| PIP MODE 🕞 🕨  | 1X2 | DIGITAL ZOOM  |     | PIP MODE ►    |

### **User Manual**

# Capitolo 5. Menu DVR

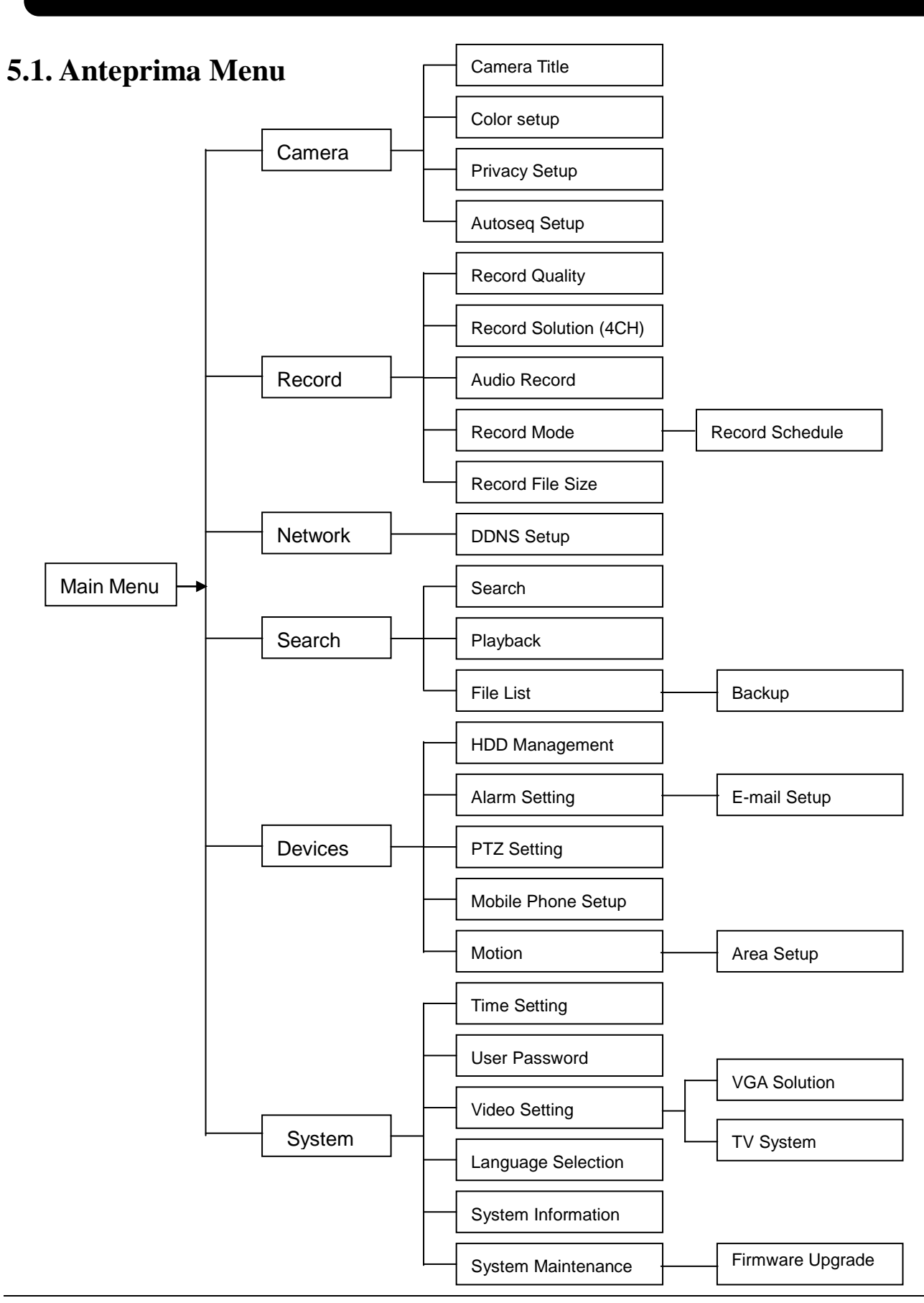

## 5.2. Menu Principale

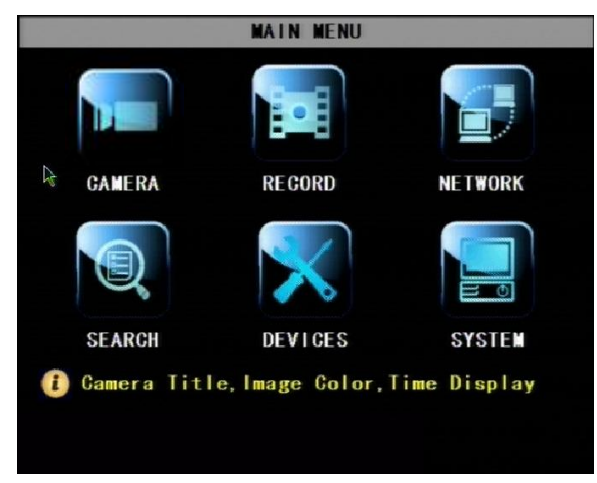

Premere **SEL** sul frontale o cliccare il tasto destro del mouse per vedere il menu pop-up. Sezionare MAIN MENU per accedere al menu. Premere  $\blacktriangle$ ,  $\blacktriangledown$ ,  $\triangleleft$ ,  $\blacktriangleright$  sul frontale per muover il cursore, premere **SEL** per entrare o utilizzare il mouse.

Premere ESC o tasto destro del mouse per ritornare alla schermata precedente

# 5.2.1. Settaggio Telecamere

**Nome:** è possibile attribuire un nome ad ogni singola telecamera. Max. 8 caratteri. **Posizione:** Editare la posizione del nome telecamera a video.

| DISPLAY SETUP                                                             |       |          |       |      |  |  |
|---------------------------------------------------------------------------|-------|----------|-------|------|--|--|
|                                                                           | NAME  | POSITION | COLOR | LIVE |  |  |
| CH 1                                                                      | CH1 N | UPLEFT 🔽 | SETUP | ON 🔽 |  |  |
| CH2                                                                       | CH2   | UPLEFT   | SETUP | ON 🔽 |  |  |
| CH3                                                                       | CH3   | UPLEFT   | SETUP | ON 🔽 |  |  |
| CH4                                                                       | CH4   | UPLEFT 🔽 | SETUP | ON 🔽 |  |  |
| DISPLAY TIME WHILE IN LIVE VIEW ON V<br>DISPLAY TIME WHILE RECORDING ON V |       |          |       |      |  |  |
| 🚺 Set the Ghannel Name                                                    |       |          |       |      |  |  |
| NEXT PRIVACY ZONE AUTOSEQ DEFAULT APPLY EXIT                              |       |          |       |      |  |  |

**Live:** Selezionare per vedere in "live" o no, se si seleziona OFF, l'immagine è registrata e si potrà vederla in modalità playback.

**Orario in visione "live":** se si seleziona OFF, scomparirà dal display l'orario.

**Orario nelle registrazioni:** se si seleziona OFF, l'orario non sarà visualizzato nelle registrazioni.

### 5.2.1.1. Settaggio Colore

| COLOR SETUP |   |        |       |      |  |
|-------------|---|--------|-------|------|--|
| HUE         |   | I      |       | — 0  |  |
| BRIGHT      |   |        | +     | — 31 |  |
| CONTRAST    |   |        | 1     | — 31 |  |
| SATURATION  |   |        | -1    | — 31 |  |
|             | D | EFAULT | APPLY | EXIT |  |

E' possibile modificare colore, lucentezza, contrasto e saturazione per ogni singola telecamera.

Premere  $\blacktriangle$  e  $\checkmark$  per modificare i valori sul frontale o utilizzare il mouse.

Premere APPLY per salvare le modifiche.

### 5.2.1.2. Settaggio Zone Privacy

|                 | PRIVA   | CY ZONE  |        |       |
|-----------------|---------|----------|--------|-------|
| CHNANEL         | GH 1    | CH2      | CH3    | CH4   |
| PRIVACY ZONE    | ON -    | OFF 👻    | OFF -  | OFF 🔽 |
| AREA SETUP      | AREA 1  | AREA 1   | AREA1  | AREA1 |
|                 | AREA2   | AREA2    | AREA2  | AREA2 |
|                 | AREA3   | AREA3    | ARE A3 | AREA3 |
|                 | AREA4   | AREA4    | AREA4  | AREA4 |
| MASK AREA SETUP | SETUP   | SETUP    | SETUP  | SETUP |
| (i) Whether to  | open pr | ivacy zo | one    |       |
| NEXT            |         | DEFAU    |        | EXIT  |

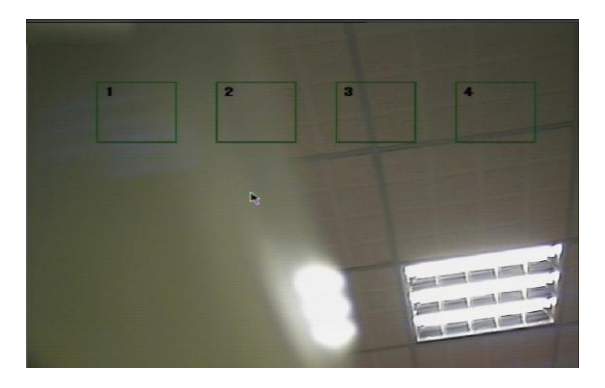

# 5.2.1.3. Settaggio Sequenza

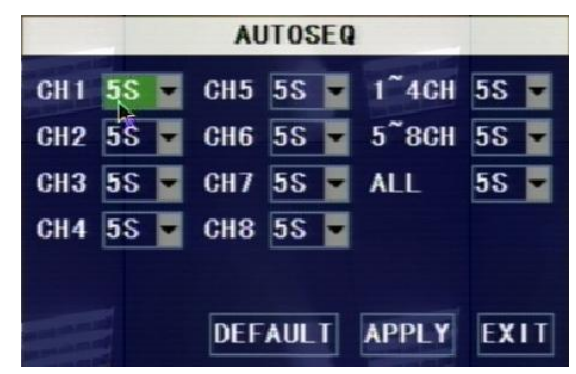

Questa funzione permette di coprire delle aree "private".

Le zone "privacy" saranno coperte sia in visione live che playback (registrazioni)

E' possibile selezionare fino a 4 zone per ogni canale.

- 1. Selezionare il numero dell'area (AREA1 AREA4) che si vuole impostare
- 2. Premere SETUP per posizionare le zone privacy

3. Finito il posizionamento premere **ESC** sul frontale o cliccare sul tasto destro del maouse per uscire e tornare alla pagina "zone privacy".

4. Premere **APPLY** per salvare i settaggi.

Questa funzione permette di vedere ogni canale a schermo pieno per un certo periodo e in automatico visualizza tutte le telecamere (una dopo l'altra)

Tempo di Default : 5 secondi Range di tempo selezionabile: 0~10 secondi

Andare sul menu principale, poi menu **START AUTOSEQ** cliccarlo ed inizierà questa funzione, schiacciando qualsiasi tasto si uscirà dalla modalità di autosequenza.

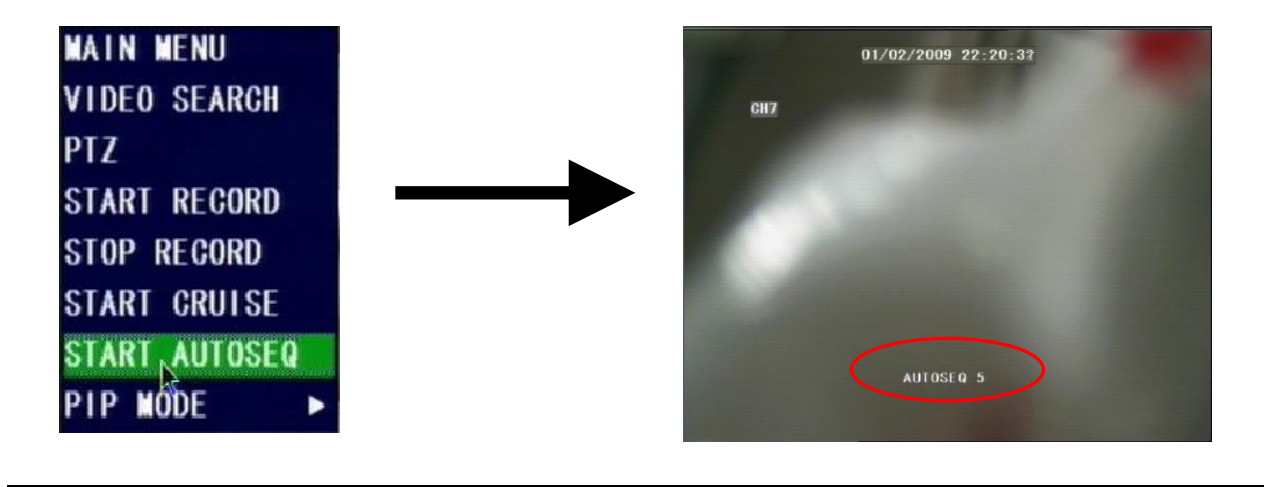

### 5.2.2. Settaggio Registrazioni

| RECORD SETUP                                      |
|---------------------------------------------------|
| CHANNEL CHI ON 🗸 CH2 ON 🗸 CH3 ON 🗸 CH4 ON 🗸       |
| RESOLUTION O D1 O HD1 O CIF                       |
| QUALITY O BEST O GOOD O NORMAL                    |
| AUDIO REG. CHIV                                   |
| REC. MODE ALWAYS                                  |
| FILE SIZE 60Min ¥                                 |
| Enable or disable recording<br>DEFAULT APPLY EXIT |

#### Funzioni :

Canale: ON/OFF per registrare o no.

**Risoluzione:** settaggio risoluzione, per la definizione vedere capitolo specifico.

**QUALITY: qualità di registrazione,** più è alta e maggiore sarà lo spazio impegnato nell'Hard Disk

**AUDIO REC.:** 1 canale audio, in questa sezione si puà associare il canale audio ad una telecamere per registrare video e audio.

**FILE SIZE:** Il sistema registra e salva su HDD dei file separati e indica la lunghezza di registrazione per ogni file. (15, 30, 45, 60 minuti).

### 5.2.2.1. Registrazioni

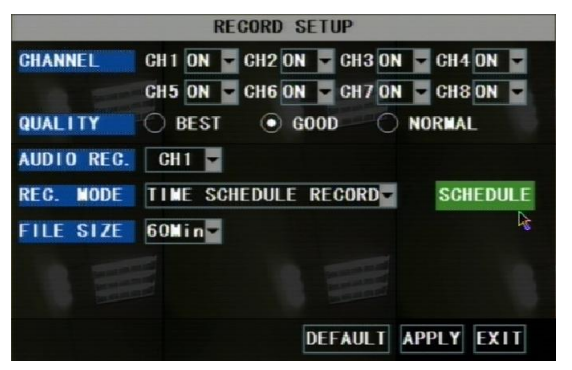

Si possono settare due modalità di registrazione: Continua o Programmata

Continua: il DVR registrerà in modo continuo senza mai fermarsi.

Programmata: Il DVR registrerà solamente negli orari impostati dall'utente.

### 5.2.2.2. Settaggio registrazioni programmate

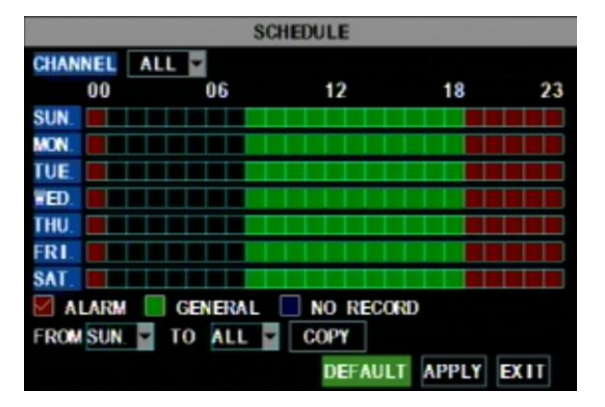

Selezionare TIME SCHEDULE RECORD e cliccare su SCHEDULE Ci sono 3 opzioni di registrazione: ALARM [rosso]: Motion detection GENERAL [verde]: Continua NO RECORD [Trasparente]: senza registrazioni E' possibile configurare 24 ore di registrazioni programmate per ogni singolo canale o su tutti i canali da Domenica a Sabato.

Passaggi:

- 1. Selezionare il canale
- 2. Selezionare come registrare ALARM, GENERAL o NO RECORD
- 3. Muovere il cursore all'ora che si vuole settare, cliccare sul riquadrino e cliccare sulla modalità di registrazione che si vuole settare.
- 4. Per modificare ripetere le operazione al punto 2 e 3.
- 5. Cliccando su copy per dare stesso settaggio senza dovere ripetere le operazioni.
- 6. Premere **APPLY** per salvare i settaggi.

Sull'interfaccia principale, è possibile controllare lo stato delle registrazioni: R: registrazione normale M: motion detection

### 5.2.2.3. Registrazione Manuale

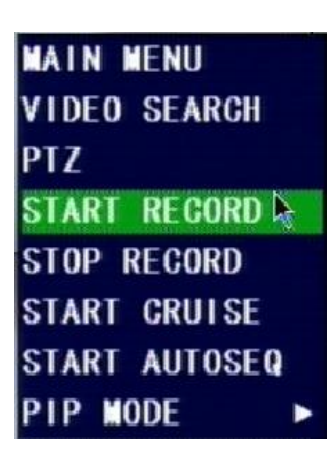

Nel menu pop-up: ci sono 2 funzioni **START RECORD** e **STOP RECORD**. Registrazione manuale e stop registrazione. La funzione di inizio registrazione manuale funziona solamente quando il settaggio è stato impostato come segue:

- 1. NO RECORD
- 2. ALARM, quando il motion detetion non sta funzionando (nessun movimento davanti alla telecamera).

Premere **STOP RECORD** per fermare la registrazione manuale.

### 5.2.3. Ricerca e Playback registrazioni

La ricerca può essere fatta dall'interfaccia pop-up "search & playback" o dal menu principale.

### 5.2.3.1. Ricerca

|                                  | VIDEO SEARCH |    |    |     |     |     |     |    |     |     |    |     |    |     |    |     |
|----------------------------------|--------------|----|----|-----|-----|-----|-----|----|-----|-----|----|-----|----|-----|----|-----|
| CH ALI                           | -            | DA | TE | 01, | /02 | 2/2 | 009 | S  | EAF | RCH | 1  | 8:2 | 8  | PL/ | YB | AGK |
| VIDEO DATE                       |              |    |    |     |     |     |     |    |     |     |    |     |    |     |    |     |
| JAN.                             | 01           | 02 | 03 | 04  | 05  | 06  | 07  | 08 | 09  | 10  | 11 | 12  | 13 | 14  | 15 | 16  |
|                                  | 17           | 18 | 19 | 20  | 21  | 22  | 23  | 24 | 25  | 26  | 27 | 28  | 29 | 30  | 31 |     |
| 21th                             | 0            | 0  | 0  | 1   | 0   | 2   | 0   | 3  | 0   | 4   | 0  | 5   | 0  | 6   | 0  | 7   |
|                                  | 0            | 8  | 0  | 9   | 1   | 0   | 1   | 1  | 1   | 2   | 1  | 3   | 1  | 4   | 1  | 5   |
|                                  | 1            | 6  | 1  | 7   | 1   | 8   | 1   | 9  | 2   | 0   | 2  | 1   | 2  | 2   | 2  | 3   |
| 👳 Start search for recorded file |              |    |    |     |     |     |     |    |     |     |    |     |    |     |    |     |
|                                  |              |    |    |     |     |     |     |    |     | F   | IL | Εl  | 15 | T   | EX | (IT |

### Tramite data e orario:

Modificare data e ora, premere Modify the date & time, press **PLAYBACK** e si vedrà il filmato relativo al settaggio

### Ricerca di tutti i files registrati:

| GH AL | L.   | DA    | ΓE | 01    | /21 | /2 | 010  | ) S | EAF | ₹CH | 1  | 8:3 | 0  | PLA | YB | AC |
|-------|------|-------|----|-------|-----|----|------|-----|-----|-----|----|-----|----|-----|----|----|
| VIDEO | ) DA | TE    |    |       |     |    |      |     |     |     |    |     |    |     |    |    |
| JAN.  | 01   | 02    | 03 | 04    | 05  | 06 | 07   | 08  | 09  | 10  | 11 | 12  | 13 | 14  | 15 | 16 |
|       | 17   | 18    | 19 | 20    | 21  | 22 | 23   | 24  | 25  | 26  | 27 | 28  | 29 | 30  | 31 |    |
| 21th  | 0    | 00 01 |    | 02 03 |     | 3  | 3 04 |     | 0   | 05  |    | 06  |    | 7   |    |    |
|       | 0    | 8     | 0  | 9     | 1   | 0  | 1    | 1   | 1   | 2   | 1  | 3   | 1  | 4   | 1  | 5  |
| 16 17 |      | 1     | 8  | 19 20 |     |    | 21   |     | 2   | 2   | 23 |     |    |     |    |    |

Premere **SEARCH**, il sistema ricerca e visualizza lo stato di registrazione. Colore rosso indica registrazione in modalità "Alarm" e verde registrazioni continue .

Cliccare sull'orario della registrazione da visualizzare. Il DVR farà vedere le registrazioni di tutte e 4 le telecamere.

### Lista File

(Normale / Allarme) FILE LIST ALL FIRST TYPE • FIRST: prima pagina CH TIM SI7F TYPF BAK PREV. **PREV:** pagina precedente 8 06:32:27-07:32:27 234.7M Normal NEXT 1 06-35-42-06-39-42 18.7M Normal LAST 06:39:42-06:44:01 19.9M Alarm

ALL

REVERSE

BACKUP

EXIT

Per controllare la lista delle registrazioni, si può scegliere i file tramite Canale/ Tipo di registrazione

NEXT: pagina seguente LAST: ultima pagina ALL: seleziona tutti i file della pagina corrente REVERSE: per invertire gli eventi selezionati e non sulla pagina corrente, ad eccezione dei file già selezionati.

### 5.2.3.2. Interfaccia Playback

06:44:01-07:38:53 222.0M Normal

07:32:27-08:32:27 226.8M Normal

3 07:32:27-08:32:27 227.3M Normal

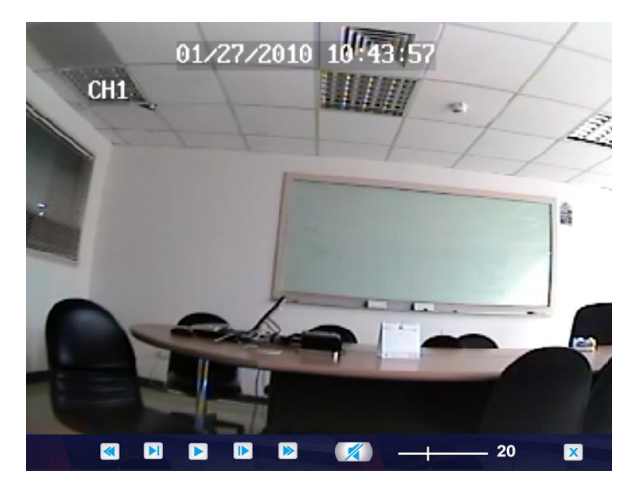

I filmati possono essere visionati e mandati avanti con velocità 2x, 4x e 8x , rallentati 1/2x, 1/4x, 1/8x, o visti in modo normale, messi in pausa e visualizzati fotogramma per fotogramma utilizzando la barra di controllo e si può modificare il volume. Finita la visualizzazione del filmato il sistema tornerà al menu precedente.

### 5.2.3.3. Video Backup

- 1. Inserire l'unità USB (USB hard disk, penna USB) nell'apposita porta sul retro del DVR.
- 2. Selezionare uno o più files
- 3. Premere BACKUP sul menu.

NOTA: Non rimuovere l'unità mentre si sta effettuando il backup.

### **User Manual**

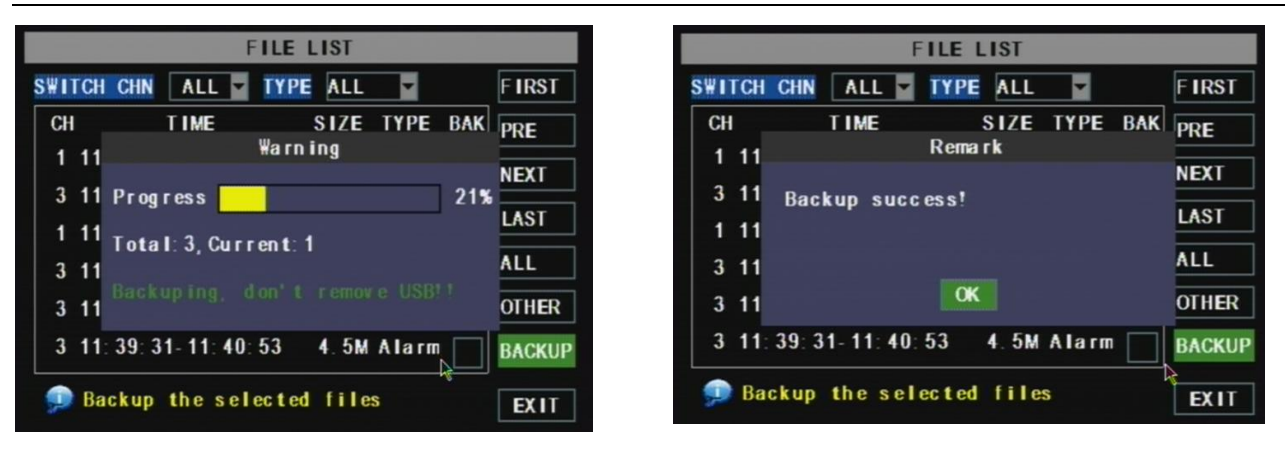

**Nota:** i file di Backup sono in formato H.264, possono essere visti col programma Netviewer, o convertiti in formato AVI utilizzando il programma in dotazione del DVR, in modo da poter utilizzare un qualsiasi player che supporta il formato AVI. (Vedi capitolo 6)

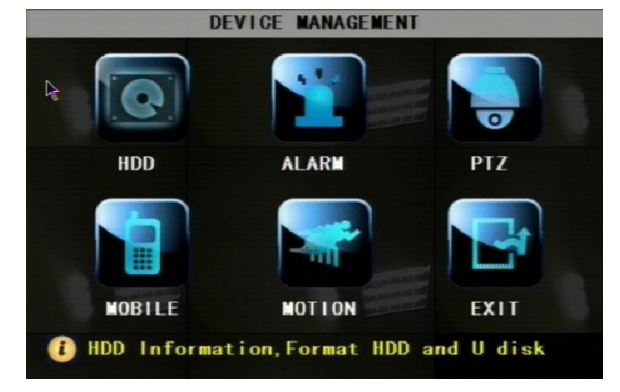

### **5.2.4 Gestione Dispositivo**

Le Opzioni di gestione includono: Hard Disk, Allarme, Controllo PTZ, Monitoraggio tramite Telefonino e Motion Detection.

# 5.2.4.1. Gestione HDD

Informazioni HDD.

| H                | DD MANAGEMENT              |
|------------------|----------------------------|
| HDD STATUS       | ок                         |
| TOTAL SPACE      | 160G                       |
| FREE SPACE       | 76                         |
| USEABLE REC.TIME | 6Hour                      |
| OVERWRITE        | ENABLE                     |
| DURATION DAYS    | 060                        |
| HDD FORMAT USB   | FORMAT                     |
| 🗩 Auto overwrit  | te the oldest record files |
|                  | DEFAULT APPLY EXIT         |
|                  |                            |

HDD STATUS: stato di lavoro HDD TOTAL SPACE: capacità HDD FREE SPACE: spazio libero nell'HDD

**USABLE REC. TIME:** tempo stimato relativo allo spazio libero dell'HDD

**OVERWRITE:** se si seleziona DISABLE, il DVR smette di registrare quando l'HDD è pieno, se si seleziona ENABLE, il DVR registra in modo continuativo e riscrive sui vecchi files quando l'HDD è pieno.

**DURATA in GIORNI:** questa opzione serve per stabilire per quanti giorni il DVR deve registrare, ad esempio se si setta 10 il DVR cancellerà tutti i file registrati 10 giorni prima. Il massimo settabile è 60 giorni.

### 5.2.4.1.1. Formattazione HDD

| HDD MANAGEMENT   |                                                                         |  |  |  |
|------------------|-------------------------------------------------------------------------|--|--|--|
| HDD STATUS       | ок                                                                      |  |  |  |
| TOTAL SPACE      | 160G                                                                    |  |  |  |
| FREE SPACE       | 76                                                                      |  |  |  |
| USEABLE REC.TIME | 6Hour                                                                   |  |  |  |
| OVERWRITE        | ENABLE                                                                  |  |  |  |
| DURATION DAYS    | 060                                                                     |  |  |  |
| HDD FORMAT USB   | FORMAT                                                                  |  |  |  |
| 🗩 Auto overwrit  | te the oldest record files           DEFAULT         APPLY         EXIT |  |  |  |
|                  |                                                                         |  |  |  |

USB FORMAT: per formattare i dispositivi USB

# 5.2.4.2. Settaggio Allarme

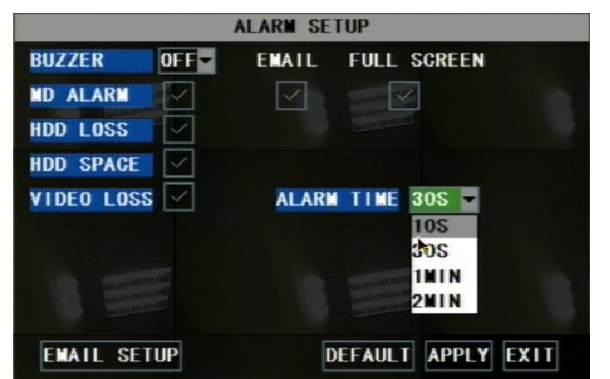

### **BUZZER:**

Opzione per spegnere **OFF** il buzzer del DVR o per settare i tempo d'allarme.

**MD ALARM:** Opzione per allarme o no il DVR quando viene rilevato un movimento (motion detection)

**HDD LOSS:** Opzione per allarmare o no il DVR quando non è installato l'HDD o se l'HDD non sta lavorando nel modo corretto.

**HDD SPACE:** Opzione per allarmare o no il DVR quando l'HDD è pieno (se si è spenta la funzione per riscrivere quando è pieno)

VIDEO LOSS: Opzione per allarmare o no il DVR quando si ha la perdita di un segnale video.

**FULL SCREEN:** Opzione per mandare o no a schermo pieno la telecamera che ha rilevato un movimento.

ALARM TIME : Determina la lunghezza di registrazione di un movimento, tempo di registrazione a

movimento finito.

EMAIL: Opzione per spedire via e-mail l'immagine live rilevata in motion detection.

### 5.2.4.2.1. Notificata E-mail

Attenzione: Non tutti i server email sono compatibili con il DVR, connettere il DVR alla rete e testare questa funzione.

Quando si installa un nuovo HDD, lo stato dell'HDD sarà visualizzato con "NOT FORMATED" (non formattato). E' necessario formattarlo altrimenti il DVR non inizierà a registrare.

**Attenzione:** Se si formatta un HDD precedentemente utilizzato, si perderanno tutte le vecchie registrazioni. Il sistema si ri-accenderà automaticamente finita la formattazione. Esempio con GMAIL per settaggio:

| EMAIL SETUP |                    |  |  |  |
|-------------|--------------------|--|--|--|
| EMAIL       | ON 🔽               |  |  |  |
| SSL         | O OFF 💿 ON         |  |  |  |
| SMTP PORT   | 00465              |  |  |  |
| SMTP        | smtp.gmail.com     |  |  |  |
| SEND EMAIL  | dvrtest@gmail.com  |  |  |  |
| SEND PW     | *****              |  |  |  |
| REGV EMAIL  | dvrtest€gmail.com  |  |  |  |
|             |                    |  |  |  |
|             | DEFAULT APPLY EXIT |  |  |  |

- 1. Settare SSL su "On" via Gmail.com server, e settare to "Off" per altri server di posta.
- 2. **SMTP Port:** Porta server SMTP. Generalmente la porta SMTP è 25, per GMAIL la porta è 465.
- 3. **SMTP:** smtp.gmail.com
- 4. **SEND EMAIL:** <u>dvrtest@gmail.com</u> (e-mail di chi invia)
- 5. SEND PW: inserire la password di login
- 6. **RECV EMAIL:** e-mail di chi riceve le notifiche.
- 7. Entrare nella propria ID di gmail, aprire la pagine "settings" e cercare il **Forwarding e POP/IMAP** opzione per abilitare la funzione IMAP.

| Settings<br>General Account<br>Web Clips                                         | nts and Import Labels Filters Forwarding and POP/IMAP Chat                                                                                                    |
|----------------------------------------------------------------------------------|----------------------------------------------------------------------------------------------------|
| Forwarding:                                                                      | <ul> <li>Disable forwarding</li> <li>Forward a copy of incoming mail to email address and keep Gmail's copy in the Inbox</li> <li>Tip: You can also forward only some of your mail by creating a filter!</li> </ul>                                                                                                    |
| POP<br>Download:<br>Learn more                                                   | <ol> <li>Status: POP is enabled for all mail that has arrived since 3/30/09         <ul> <li>Enable POP for all mail (even mail that's already been downloaded)</li> <li>Enable POP for mail that arrives from now on</li> <li>Disable POP</li> </ul> </li> <li>When messages are accessed with POP keep Gmail's copy in the Inbox         <ul> <li>Configure your email client (e.g. Outlook, Eudora, Netscape Mail) Configuration instructions</li> </ul> </li> </ol> |
| IMAP Access:<br>(access Gmail from<br>other clients using<br>IMAP)<br>Learn more | <ul> <li>1. Status: IMAP is enabled</li> <li>Enable IMAP</li> <li>Disable IMAP</li> <li>2. Configure your email client (e.g. Outlook, Thunderbird, iPhone)</li> <li><u>Configuration instructions</u></li> </ul>                                                                                                    |
|                                                                                  | Save Changes Cancel                                                                                                    |

### 5.2.4.3. Settaggio Motion Detection

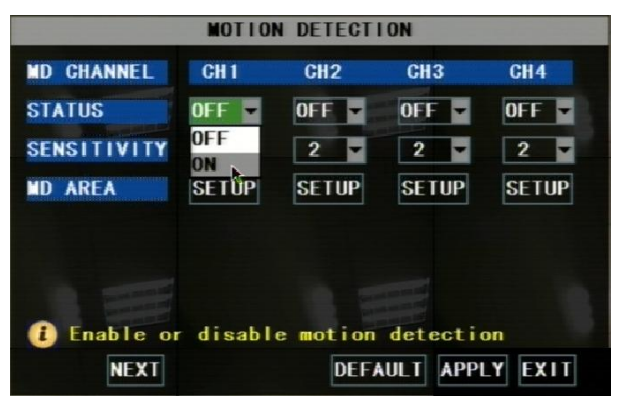

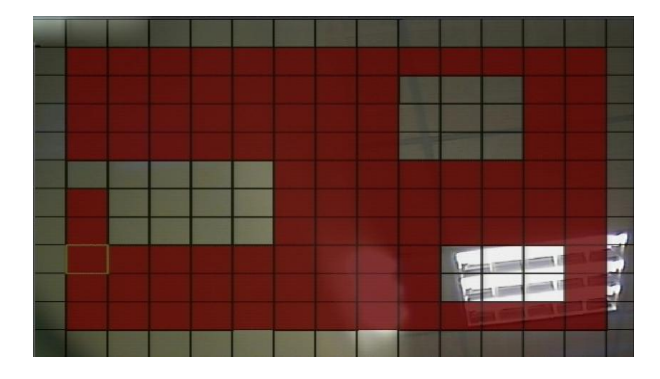

# 5.2.4.4. Settaggio PTZ

**STATUS**: opzione per abilitare la funzione motion detection ai canali.

**SENSITIVITY:** per settare la sensibilità del motion detection da 1 a 4 with, 4 è il massimo.

**MD AREA** (area motion detection ): cliccare questa funzione per selezionare l'area di rilevazione della telecamera. L'area è un rettangolo composto da 13x10 aree. Quando viene rilevato un movimento all'interno dell'area si avrà la registrazione e l'eventuale allarme.

Area Rossa: motion detection abilitato Area Trasparente: motion detection non abilitato

Selezionare il canale da controllare e settare il PTZ (Pan Tilt Zoom) protocollo (Pelco-D o Pelco-P), Baud Rate (1200, 2400, 4800, 9600), Stop bit (1, 2), Parity Check (None, Odd, Even Mark Space), indirizzo e stato Cruise. Inserire i parametri della telecamera PTZ.

| GHANNEL   | CH 1     | CH2     | CH3       | CH4     |
|-----------|----------|---------|-----------|---------|
| PROTOCOL  | PELCO-R- | PELCO-D | PELGO-D   | PELCO-D |
| BAUD RATE | PELCO-D  | 9600    | 9600      | 9600    |
| DATA BIT  | PELCO-P  | 8       | 8         | 8       |
| STOP BIT  | 1        | 1       |           |         |
| PARITY    | NONE 💌   | NONE    | NONE      | NONE    |
| GRUISE    | ON -     | ON      | ON        | ON      |
| ADDRESS   | 001      | 002     | 003       | 004     |
| NE        | XT       | DE      | FAULT APP | PLYEXIT |

PTZ SETUP

### 5.2.4.5. Controllo PTZ

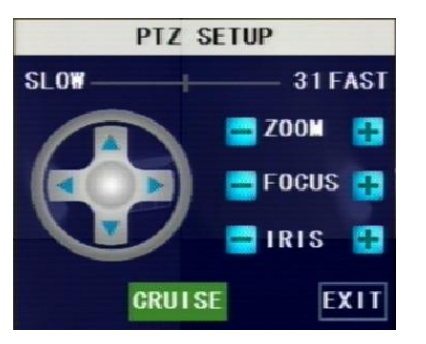

Il menu di controllo PTZ si trova nel menu pop-up, aprire l'interfaccia di controllo. Z+ e Z- per zoom avanti o indietro, F+ e F- per il fuoco, I+ e I- per regolare il punto di messa a fuoco.

Se si vuole settare la funzione cruise aprire la funzione auto cruise e settare il cruise del

canale, il punto cruise, la quantità di tempo e il tempo di stop in secondi.

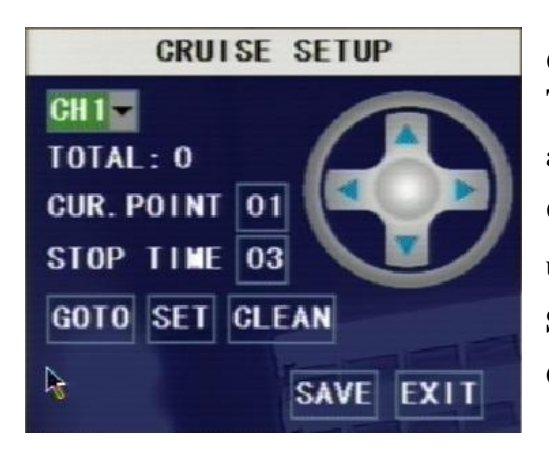

Channel: selezionare il canale con la telecamera PTZ
TOTAL: settare la quantità di bit (angolo). Fare riferimento al manuale della telecamera
CUR POINT: il sistema ha un settaggio cruise di default 01. utilizzare questa opzione per aggiungere altri punti
STOP TIME: tempo per ogni punto cruise
GOTO: per chiamare uno specifico punto di preset

# 5.2.5. Settaggio Sistema

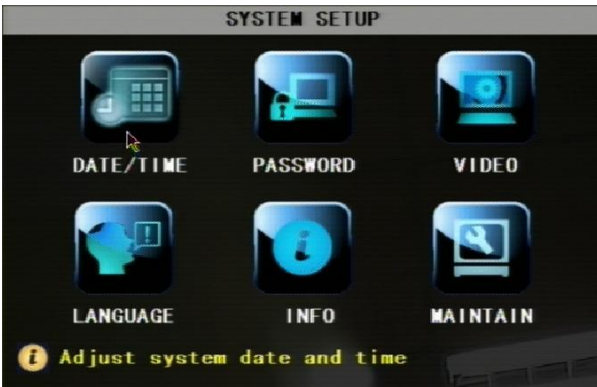

Il menu del sistema permette di configurare l'ora, le password, la lingua e i settaggi video. Inoltre si hanno le informazioni di sistema e è possibile controllare il firmware della macchina per gli aggiornamenti.

### 5.2.5.1. Settaggio Orario

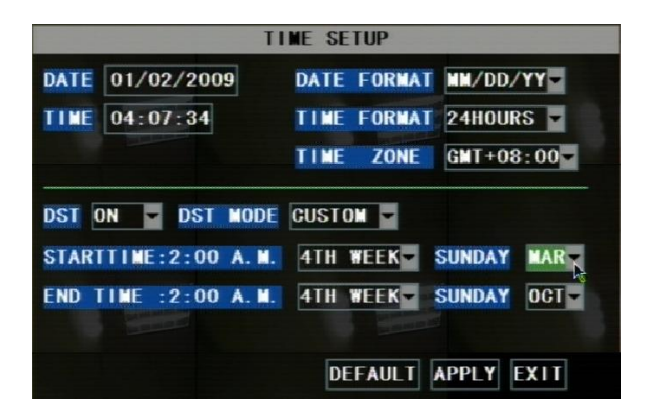

DATE: giorno, mese e anno DATE FORMAT: formato DD/MM/YYYY, MM/DD/YYYY, o YYYY/MM/DD TIME: orario TIME FORMAT: formato 12 ORE o 24 ORE DST: ON o OFF per abilitare o no l'ora legale. Cliccare su APPLY per salvare i settaggi

### 5.2.5.2. Password

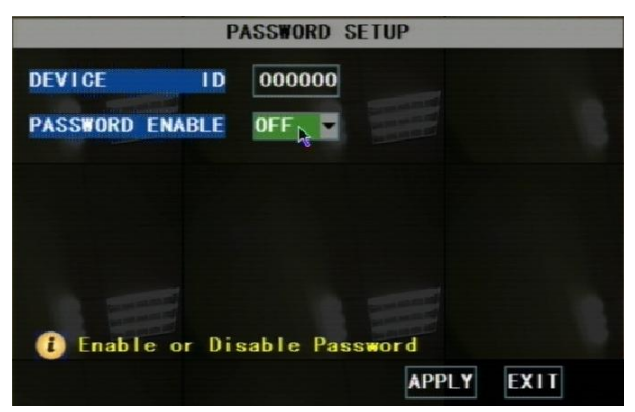

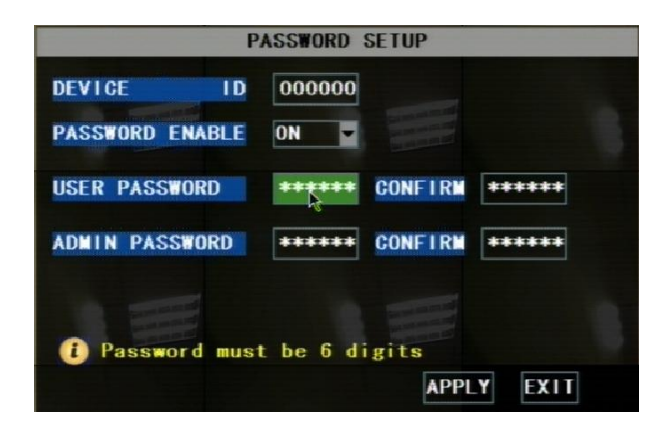

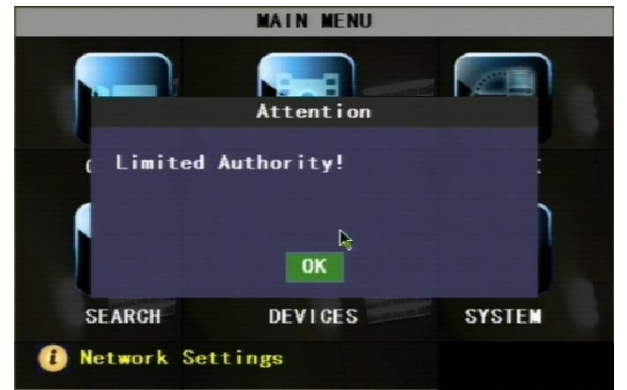

Opzione per settare un ID e una Password al DVR. Cliccare su **APPLY** per salvare.

Abilitando la Password settando l'opzione "ON", si può configurare una password (massimo 6 caratteri) utente e una amministratore. Cliccare su "APPLY" per salvare.

**NOTA:** Conserva le password in un posto sicuro, nel caso la si perdesse contattare l'ufficio tecnico.

# Differeza tra **PASSWORD Utente** e **PASSWORD Amministratore:**

Entrando con password utente si può solo operare sulle funzioni di ricerca e play back e visionare in live le telecamere, con la password amministratore si ha la possibilità di operare e cambiare tutti i settaggi del sistema.

### 5.2.5.2.1. Blocco Menu

MAIN MENU MENU LOCK VIDEO SEARCHÀ PTZ START REGORD STOP RECORD START GRUISE START AUTOSEQ PIP MODE ►

Questa funzione è nel menu pop up, quando è abilitata la funzione password. Il sistema ricorda la password in modo da non doverla digitare nuovamente se si vuole rientrare nel menu, questa funzione permette di bloccare l'ingresso in modo da non salvare la password. (funzione consigliata se il DVR è utilizzato da più persone (utenti e amministratore)

## 5.2.5.3. Settaggi Video

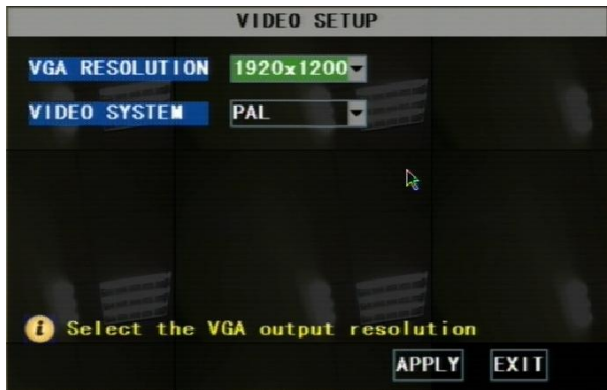

### **Risoluzione VGA**: in base al Monitor utilizzato 800x600, 1024x768, 1280x1024, 1440x900 and 1920x1200.

VIDEO SYSTEM: settare il segnale in PAL o NTSC

Per selezionare la lingua del sistema, cliccare

Il DVR effettuerà un restart per salvare le

# 5.2.5.4. Lingua

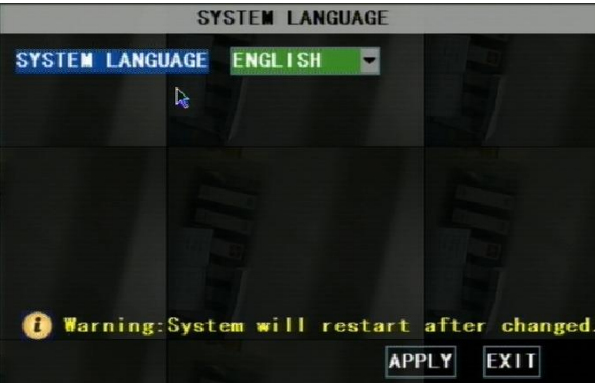

### 5.2.5.5. Info

SYSTEM INFORMATION DEVICE TYPE KG-SHA108 SOFTWARE VERSION V3.0-V091116 MAG ADDRESS 00-23-63-10-1B-22 EXIT

Informazioni generali sul sistema.

modifiche e cambiare tutti i menu.

APPLY per salvare.

### 5.2.5.6. Manutenzione Sistema

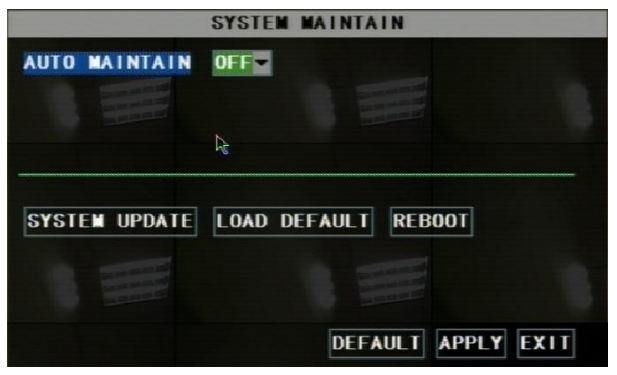

Questa opzione permette di resettare il DVR ai settaggi di default, di aggiornare il software di configurare (firmware), e l'auto manutenzione.

Abilitando quest'ultima funzione si può settare il sistema in modo che faccia dei restart regolarmente per pulirlo da memorizzazioni temporanee.

# 5.2.6. Settaggio Network

|                                              | NETWORK SETUP                                          |  |  |  |  |  |
|----------------------------------------------|--------------------------------------------------------|--|--|--|--|--|
| TYPE<br>MEDIA PORT<br>WEB PORT<br>IP ADDRESS | STATIC D<br>DHCP<br>PPPOE<br>STATIC<br>192.168.001.100 |  |  |  |  |  |
| SUBNET MASK                                  | 255.255.255.000                                        |  |  |  |  |  |
| GATEWAY                                      | 192. 168. 001. 001                                     |  |  |  |  |  |
| DNS<br>DDNS SETUP                            | 202.096.128.068                                        |  |  |  |  |  |
|                                              | DEFAULT APPLY EXIT                                     |  |  |  |  |  |

Il DVR è predisposto alla connessione ad internet per operare da remoto. E' possibile via internet controllare da remoto il DVR per monitorare le telecamere, scaricare e guardare registrazione, agire sulle PTZ ecc.

Prima di accedere da remoto bisogna settare le configurazioni network su MAIN MENU (menu principale)  $\rightarrow$  interfaccia NETWORK.

### 5.2.6.1. Settaggio accesso Intranet/LAN

Una volta connesso il DVR ad un modem o router della LAN (rete interna), si possono settare i parametri del NETWORK.

Nota: prima di cambiare i parametri NETWORK del DVR, si raccomanda di:

1. Accedere alla pagina di configurazione del proprio modem/router.

2. Riservare un indirizzo IP al DVR (controllare che non sia già associato ad altri apparecchi della rete, come PC o altro).

3. Scriversi IP per il DVR, Subnet Mask, indirizzo IP del modem/ router (Gateway) your DVR.

| NETWORK SETUP |                    |        |     |  |  |  |
|---------------|--------------------|--------|-----|--|--|--|
| TYPE          | STATIC 🔽           |        |     |  |  |  |
| Port          | 09000              | N      |     |  |  |  |
| Web Port      | 00080              |        |     |  |  |  |
| IP ADDRESS    | 192. 168. 001. 100 |        |     |  |  |  |
| NETMASK       | 255. 255. 255. 000 |        |     |  |  |  |
| GATEWAY       | 192. 168. 001. 001 |        |     |  |  |  |
| DNS           | 255. 255. 255. 000 |        |     |  |  |  |
| DDNS SE       | TUP<br>DEFAULT A   | PPLY E | XIT |  |  |  |

A. Selezionare STATIC su TYPE

B. Settare la porta (PORT) (media port)

C. Inserire WEB PORT (deve essere diversa da media port)

D. Inserire l'indirizzo IP precedentemente assegnato al DVR.

E. NETMASK: si raccomanda di lasciare i parametri di default 255.255.255.0.

F. Settare il GATEWAY dell'indirizzo IP del modem/router.

G. Inserire l'indirizzo DNS (Domain Name Server)

H. Cliccare su "APPLY" per salvare.

## 5.2.6.2. Settaggio accesso ad Internet

Importante: Se si utilizza un modem DSL, settarlo in modalità "bridge mode".

Nota: Prima di configurare il NETWORK, si consiglia di fare quanto segue:

1. Il DVR supporta 3 tipologie di servizi internet: DHCP (Cable Modem), PPPoE (DSL Modem) e Static IP (Fibra ottica). Controlla con il tuo gestore (ISP) (Internet Service Provider) che tipo di connessione si sta usando.

2. Annotarsi: indirizzo IP (se si ha un indirizzo statico), Subnet Mask, indirizzo Gateway, DNS (dato dal proprio gestore)

Se si utilizza il DHCP (IP dinamico), selezionare DHCP in TYPE.

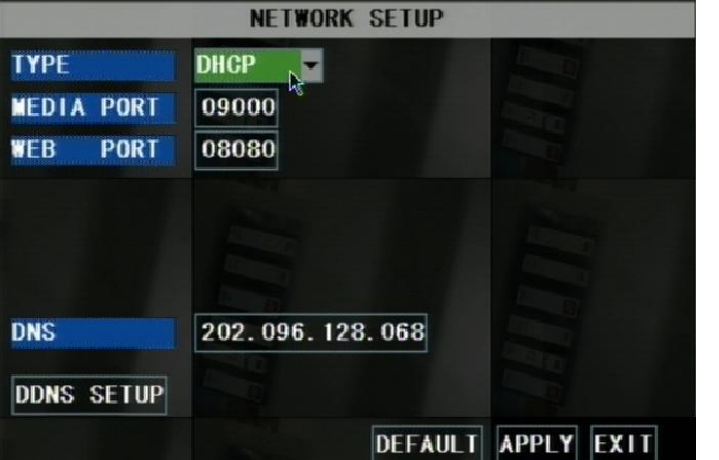

1. Ingresso PORTA (media port)

2. Ingresso PORTA WEB (deve essere diverso dal media port)

3. Cliccare "DDNS SETUP".

4. Bisogna crearsi un dominio (DYNDNS) Inserire il dominio creato, user name e password.

DDNS SETUP DDNS ON 🔽 SERVER DYNDNS -HOST NAME N b c d e f g abc а USERNAME j i k 1 h m n PASSWORD pqrs t 0 u w x y z v DEFAULT APPLY EXIT

Si consiglia di creare un dominio sul sito www.dyndns.org

Se si utilizza un IP Statico, selezionare STATICO in TYPE.

|                 | NETWORK SETUP      |  |  |  |  |  |  |
|-----------------|--------------------|--|--|--|--|--|--|
| ТҮРЕ            | STATIC 🔽           |  |  |  |  |  |  |
| PORT            | 09000              |  |  |  |  |  |  |
| <b>Web Port</b> | 00080              |  |  |  |  |  |  |
| IP ADDRESS      | 192. 168. 001. 100 |  |  |  |  |  |  |
| NETMASK         | 255. 255. 255. 000 |  |  |  |  |  |  |
| GATEWAY         | 192. 168. 001. 001 |  |  |  |  |  |  |
| DNS             | 255. 255. 255. 000 |  |  |  |  |  |  |
| DDNS SE         | TUP                |  |  |  |  |  |  |
|                 | DEFAULT APPLY EXIT |  |  |  |  |  |  |

1. Ingresso PORTA (media port)

2. Ingresso PORTA WEB (deve essere diverso dal media port)

3. Inserire l'indirizzo IP del DVR nella rete LAN

4. NETMASK: si raccomanda di lasciare 255.255.255.0.

5. Inserire l'indirizzo IP del proprio modem/router.

6. Inserire indirizzo DNS (Domain Name Server)

7. Cliccare "APPLY" per salvare.

Se si utilizza un PPPoE dial-up, selezionare **PPPoE** in TYPE.

|            | NETWORK SETUP      | 1 |
|------------|--------------------|---|
| TYPE       | PPPOE E            | i |
| PORT       | 09000              | 2 |
| Web Port   | 00080              | 2 |
| PPPOE NAME |                    | 3 |
| PASSWORD   |                    | p |
|            |                    | 4 |
| DNS        | 255. 255. 255. 000 | F |
| DDNS SE    | TUP                | 5 |
|            |                    | 6 |
|            |                    | d |

1. Se si ha un indirizzo IP statico, selezionare STATICO in TYPE.

2. Ingresso PORTA (media port)

3. Ingresso PORTA WEB (deve essere diverso dal media port)

4. Inserire il proprio Nome PPPoE NAME e PASSWORD.

5. Inserire indirizzo DNS (Domain Name Server).

6. Bisogna crearsi un dominio (DYNDNS) Inserire il dominio creato, user name e password.

### 5.2.6.3. Porte

Si consiglia di inserire come porta media e web un range da 1024 a 65535.

Si ricorda che per visionare il DVR da internet bisognerà inserire i dati nell'opzione di VIRTUAL SERVER del proprio modem/router.

# **Capitolo 6. Network**

Ci sono 3 modi di accesso remoto al DVR: Internet Explorer Browser (IE), Netviewer client software e Telefono Cellulare (abilitato).

### 6.1. Accesso IE & Netviewer

E' possibile utilizzare Netviewer client software e Internet Explorer (IE) 6.0 o superiori per accedere al DVR da remoto

### 6.1.1. Settaggio IE

La prima volta che si utilizza IE per accedere al DVR, bisogna modificare alcuni parametri. Esempio con Internet Explorer 7:

### 1. Spegnere "Pop Up Blocker"(blocco Pop Up)

Andare su Tools → Blocker, e selezionare "Turn Off Pop-up Blocker". (spegnere blocco pop up)

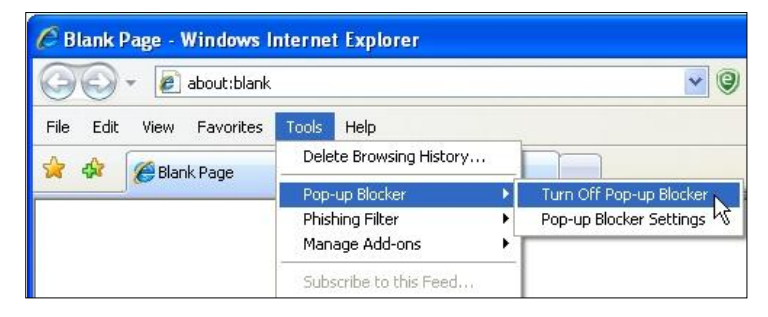

#### 2. Access & Enable all ActiveX Controls

Andare su "Tools"  $\rightarrow$  "Internet Options"  $\rightarrow$  "Security", cliccare "Custom level..."

| eneral Security               | Privacy Content Connections Programs Advance                                                                                                    |
|-------------------------------|----------------------------------------------------------------------------------------------------|
| Select a zone to              | view or chapte security settings                                                                                                    |
|                               |                                                                                                    |
| Internet                      |                                                                                                    |
| Incernec                      | sites                                                                                                    |
| Interr                        | net Sites                                                                                                    |
| This zo<br>except<br>restrict | ne is for Internet websites,<br>those listed in trusted and<br>ted zones.                                                                                     |
| Security level f              | for this zone                                                                                                    |
| Allowed leve                  | Is for this zone: Medium to High                                                                                                    |
|                               | udium hinh                                                                                                    |
|                               | Appropriate for most websites<br>Prompts before downloading potentially unsafe<br>content<br>Unsigned ActiveX controls will not be downloaded                 |
|                               | Appropriate for most websites<br>Prompts before downloading potentially unsafe<br>content<br>Unsigned ActiveX controls will not be downloaded<br>Custom level |
|                               | Appropriate for most websites<br>Prompts before downloading potentially unsafe<br>unsigned ActiveX controls will not be downloaded<br>Custom level            |

In questa finestra andare su controllo ActiveX Controls e Plug Ins, e settare su entrambi **PROMPT** o **ENABLE**. (abilita)

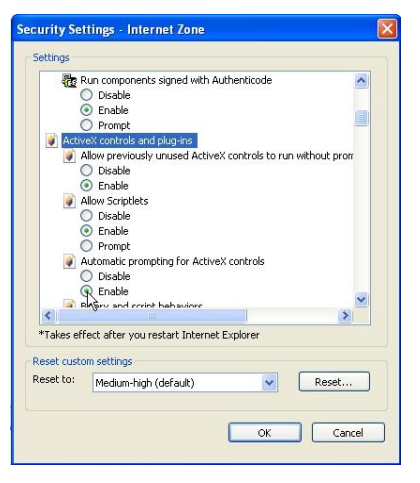

ATTENZIONE! Una volta installato l'ActiveX che propone il DVR (quando ci si connette via internet) riportare tutti i parametri precedentemente variati ai settaggi di default del PC per evitare il rischio di attacchi di virus dalla rete.

### 6.1.2. Connessione al DVR

Per collegarsi da un pc remoto al dvr, aprire il browser d'Internet Explorer browser e inserire l'indirizzo IP.

Se si ha un messeggio di errore "Program cannot load because the Publisher is unknown" (la pagina non può essere aperta perchè sconosciuta) andare su Internet Explorer --> Tools --> Internet Options, cliccarek ADVANCED in alto a destra. Nella finestra cercare "Security", e selezionare "Allow software to run or install even if the signature is invalid" (Permesso per scaricare e installare software di origine sconosciuta), e "Allow Active Content to Run Files on My Computer".

Aprire nuovamente Internet Explorer e inserire l'indirizzo IP o il dominio precedentemente creato sul dyndns. Una finestra pop-up chiederà di aprire e installare un ActiveX (plug-in) nel pc, dare l'ok.

**N.B.:** Se il plug-in ActiveX non si è scaricato correttamente, controllare il livello di sicurezza del proprio browser di Internet o i settaggi dei firewall (come spiegato precedentemente). Controllare inoltre che tutti i parametri del modem/router siano stati inseriti correttamente.

### 6.1.2.1. Interfaccia IE Plug-in e Netviewer

| IP ADDRESS: | 172.18.2.100 | ~ |
|-------------|--------------|---|
| MEDIA PORT: | 9000         |   |
| ASSWORD:    |              |   |
| ETWORK:     | INTERNET     | ~ |

Andare su Internet Explorer o Netviwer e digitare l'indirizzo IP del DVR o il dominio creato e verrà aperta la finestra di LOGIN. Inserire i dati richiesti e cliccare su LOGIN.

LA PASSWORD DI DEFAULT E' NULLA (campo vuoto)

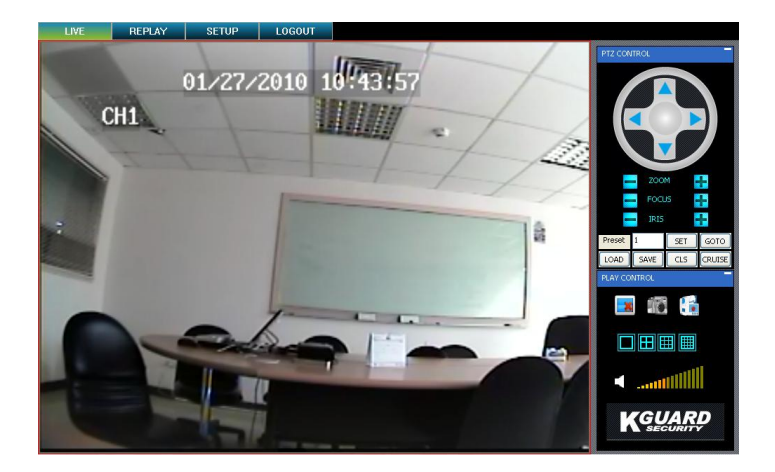

Effettuato il Login, il sistema aprirà l'interfaccia live delle telecamere e si avrà la possibilità di visionare tutte le telecamere e di gestire il sistema da remoto.

# 6.1.3 Controllo Accesso Network

### 6.1.3.1 Live

1. On / Off display Live [EM]: Se lo stato è su "On", cliccando il bottone si chiude la funzione "live", se su "OFF" cliccando il bottone si passa a "live".

- 2. Immagine [<sup>410</sup>]: Per salvare sul pc in formato .bmp (immagine) un fotogramma.
- 3. Registrazione [1]: Per iniziare una registrazione da remoto
- 4. Display [ ]: per selezionare come vedere sul monitor le telecamere.
- 5. Volume [ ......]: Per regolare l'audio.

### 6.1.3.2. Setup

Cliccare "SETUP" in alto al menu per le configurazioni del DVR. E' possibile settare "Recording Mode", "Alarm Mode", "PTZ Control", "Network Setting", "System Setting" e verificare "Host Info".

Vedere capitolo 5 per le configurazioni di sistema..

### 6.1.3.3. Replay

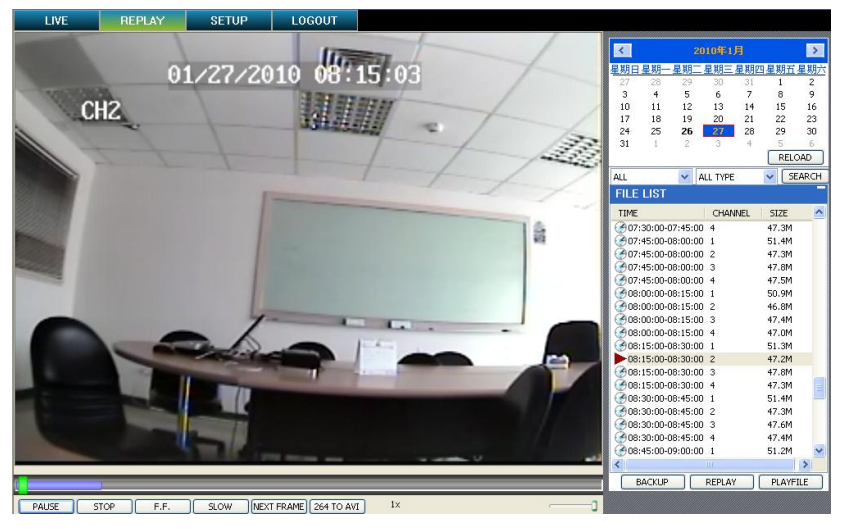

Questa opzione permette da remoto di visualizzare le registrazioni.

1. Selezionare il giorno, il canale e il tipo per cerare e rivedere quanto registrato.

2. Selezionare un qualsiasi evento nella lista che appare.

Play: Play e Pausa

Stop: stop

**F.F.:** avanti veloce

Slow: rallentata

**Next Frame:** fotogramma a fotogramma (frame by frame)

### **264 TO AVI button:** converte file da H.264 in formato AVI

| PLAY | STOP | F.F. | SLOW ] | NextFrame | 264 TO AVI |
|------|------|------|--------|-----------|------------|

### 6.1.3.4. Convertire file 264 in file AVI

Il formato generato dal DVR è in H.264 cliccando sull'icona "264 to AVI" il file viene convertito.

- 1. Cliccare "264 TO AVI", si apre finestra di conversione in AVI.
- 2. Slezionare il file e dove salvarlo in formato AVI.
- 3. Cliccare **CONVERT**. Inizia la conversione, la barra di progresso indica lo stato della conversione.
- 4. Cliccare **OK** nella finestra di conferma.

### 6.1.3.5. Backup da remoto

E' possibile scaricare su proprio pc remoto i file memorizzati dal DVR utilizzando la funzione "replay".

Per scaricare i file:

- 1. Cliccare **REPLAY**.
- 2. Selezionare un giorno sul calendario e cliccare **RELOAD**.
- 3. Doppio-click sul file presente sulla lista per iniziare il playback.
- 4. Cliccare BACKUP. Il Backup comincia su C:/DVR/[ip address]/Backup

**NOTE:** Aspettare che il file sia completamente caricato prima di fare altre operazioni per evitare di ricevere il messaggio di errore

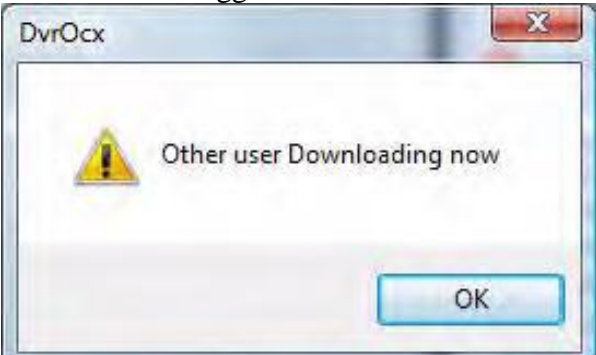

Il file di backup è completato, cliccare su **OK** nella finestra di conferma. I file sono salvati in H.264

# 6.1.3.6. Controllo PTZ

- 1. PTZ direction control: per cambiare direzione (muovere) la telecamere
- 2. Zoom, Focus and Iris Control: controllo zoom, messa a fuoco, iris telecamera
- 3. Presetting bit Control

CUR: display i bit settati o inserire i bit che si vuole settare.

Load: Carica settaggi precedentemente salvati.

Save: Salva settaggi.

Set: settare parametri bit (pre-settati)

GOTO: in modalità preview, inserire settaggio numenro di bit e cliccare"GOTO" per vedere i settaggi.

**Clean:** cancellare il settaggio bit

**Cruise:** controllo stato cruise (incluso on e off).

### 6.1.3.7. Logout

Per uscire dal sistema.

### 6.1.3.8. Playback File con Netviewer

Aprire il software Netviewer, in alto nella maschera di login viene visualizzato il tasto **OFFLINE**. Premere il tasto per entrare nella modalità playback file.

|             |            | OFFITT  |
|-------------|------------|---------|
|             |            | OFFLINE |
|             |            | 7       |
|             |            |         |
|             |            |         |
|             |            |         |
|             | USER LOGIN |         |
|             |            |         |
| IP ADDRESS: |            |         |
| MEDIA PORT: |            |         |
| PASSWORD:   |            |         |
| NETWORK:    |            |         |
|             |            |         |
|             |            |         |
|             | LOGIN      |         |
|             |            |         |
|             |            |         |

Premere **ADD** per backup dei file H.264 o per i file salvati sul proprio pc, verrà visualizzata una lista files nella finestra, selezionare il file e premere **PLAYFILE** per visionarlo.

| ADD                    | DEL | EMPTY | PLAYFILE |
|------------------------|-----|-------|----------|
| OPEN FILE<br>OPEN FOLD |     |       |          |

### 6.2 Acesso tramite telefono GSM

Questa funzione permette di vedere in live un canale tramite il proprio telefonico mobile.

Il DVR è compatibile con i telefonini provvisti di programma Windows<sup>®</sup> Mobile, Symbian<sup>®</sup> S60 3<sup>rd</sup>/5<sup>th</sup> Edition, iPhones<sup>®</sup> e Blackberry<sup>®</sup> su GPRS e/o 3G.

### 6.2.1 Settaggio telefono

Prima di poter vedere le immagini live dal DVR con un telefonico compatibile bisogna settare il DVR, verificare inoltre di avere una buona connessione ad internet.

Andare su MAIN MENU  $\rightarrow$  DEVICIE  $\rightarrow$  MOBILE

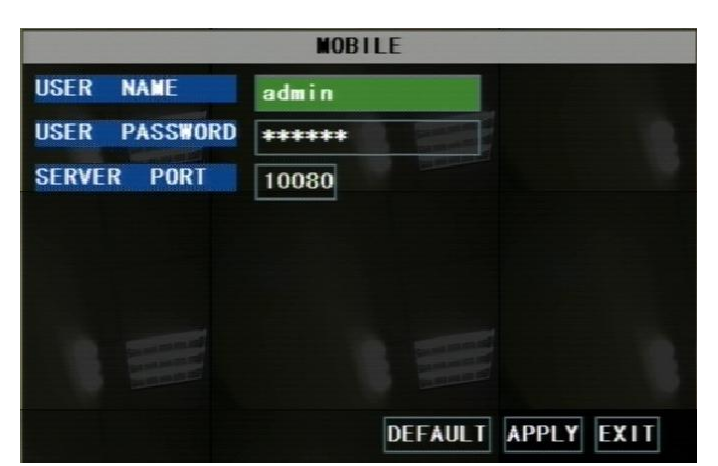

**USER NAME:** nome che si utilizza per accedere al DVR.

**USER PASSWORD:** password che si utilizza per accedere al DVR

**SERVER PORT:** Porte di monitoraggio per apparati mobili. Settare le porte in un range compreso tra 1024 a 65535. Il numero di porta del server deve essere diversa dalla porta associata nel capitolo settaggio Network.

NOTA: inserire questa porta anche nell'opzione "virtual server" del proprio modem/router.

# 6.2.1.1. Install & Operate Mobile Client in Windows<sup>®</sup> Mobile Phones

1. Installare il programma della webcam incluso nel CD copiando il file "window\_mobile.CAB" nel telefonino. Per eseguire questa operazione collegare il telefono al PC e copiare il file del CD nel telefono.

| 🎭 File Explorer 💿 🗮 🗱 🏹 🕂 🗙                                                                                                    | 🞭 File Explorer 🛛 🚍 📰 🎧 🖉 🗙                                                                                                    | 🐉 Start 🛛 🎫 🏹 🕼                                                                                    |
|----------------------------------------------------------------------------------------------------|----------------------------------------------------------------------------------------------------|----------------------------------------------------------------------------------------------------|
| Storage Card 🗸 🔹 Name 🗸                                                                                                    | 🛢 Storage Card 🗸 🔹 Name 🗸                                                                                                    | Choose a location to install "digitalsail                                                          |
| Audio<br>BT5M5<br>Images<br>My Music<br>Photos<br>Program Files<br>Received<br>Videos<br>windows mobi<br>Windows_mo 12/02/09 483K | FilesToBeDele Images My Music Photos Program Files Received Videos amplayersetup 21/10/08 486K mobilep2på_! 21/10/08 181K Window_m 05/01/08 483K symbian_QQE 11/02/09 307K | window_mobile:<br>© Device<br>O \Storage Card<br>Space Needed: 482 KB<br>Space Available: 51960 KB |
| Up 🖽 Menu                                                                                                    | windows_mo 12/02/09 483K                                                                                                    | Install 🔤 Cancel                                                                                   |

2. Cliccare sulla cartella windows mobile e selezionare il file "window\_mobile". Il file generalmente di default si scarica nella memoria del telefonino, volendo si può salvare anche nella memory card.

3. Scegliere dove salvarlo e cliccare su "Install" per iniziare l'installazione.

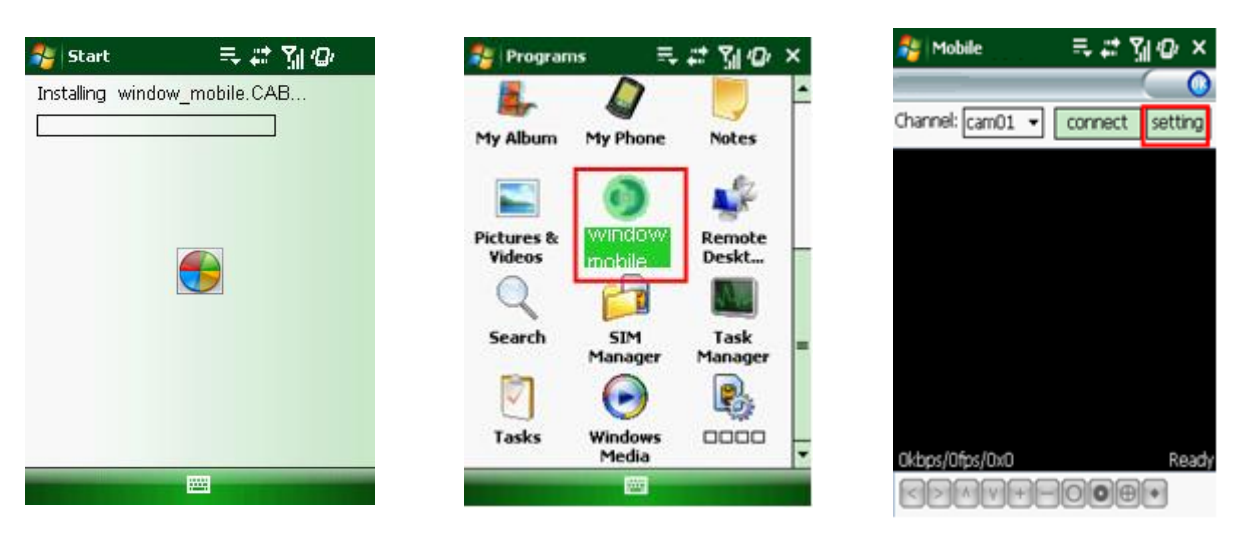

- 4. Ad installazione finita, cliccare sull'icona "window mobile" per far partire il programma.
- 5. Cliccare su "Setting" per entrare nel menu.

| 👌 Mobile  | ≂, # ∑∦ @ ok  | 🍣 Mobile        | ≂,# %∥@ ×            |
|-----------|---------------|-----------------|----------------------|
| Username: | user 🔻        | Channel: cam03  | disconnect [setting] |
| Password: | 123           |                 |                      |
| Server:   | 192.168.3.100 | 81/27.          | 2010 14:01111        |
| Port:     | 10080         | CH3             |                      |
| Channel:  | cam01 🔻       |                 | 1ª                   |
| ok        | Cancel        | A diam          |                      |
|           |               | 24              |                      |
|           |               | 31kbps/5fps/176 | (144 Data:3%         |
|           |               |                 |                      |

User name: stesso user name inserito nei settaggi "DVR MOBILE" Password: stessa password inserita nei settaggi "DVR MOBILE" Server: IP pubblico del DVR o dominio creato (DDNS) Web port: uguale alla porta server inserito nei settaggi "DVR MOBILE" Channel: selezionare il canale che si vuole monitorare e cliccare "OK" per iniziare a vederlo in live

6. Per smettere i vedere il live, cliccare su "Disconnect" o cliccare su "Setting" per modificare i settaggi.

I bottini funzione sotto al video da sinistra a destra sono: controllo PTZ (sinistra, destra, sopra, sotto), selezione area (Zoom out e Zoom in), Focus ("+" e "-") e Iris ("+" e "-") e cattura immagine.

# 6.2.1.2. Install & Operate Mobile Client in Symbian<sup>®</sup> Phones

1. Instalalre il programma webcam incluso nel CD fornito copiando nel telefonino"Symban\_3.0.sisx" (Symbian 3.0 version) o "Symbian\_5.0.sis" (Symbian 5.0 version). Collegare il telefonino al PC e copiare il file dal CD.

2. Selezionare l'icona Symbian\_3.0/Symbian\_5.0 per installare il programma.

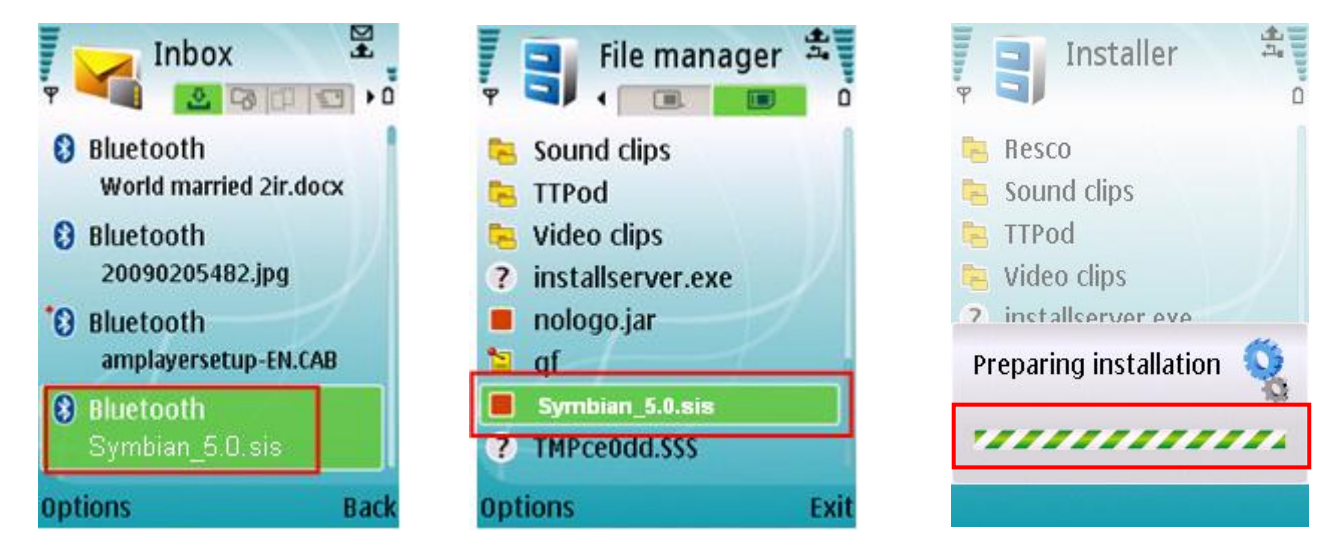

3. Quando il telefonino ha finito di copiare il file, chiederà il permesso di installare il programma, selezionare "yes" per iniziare l'installazione.

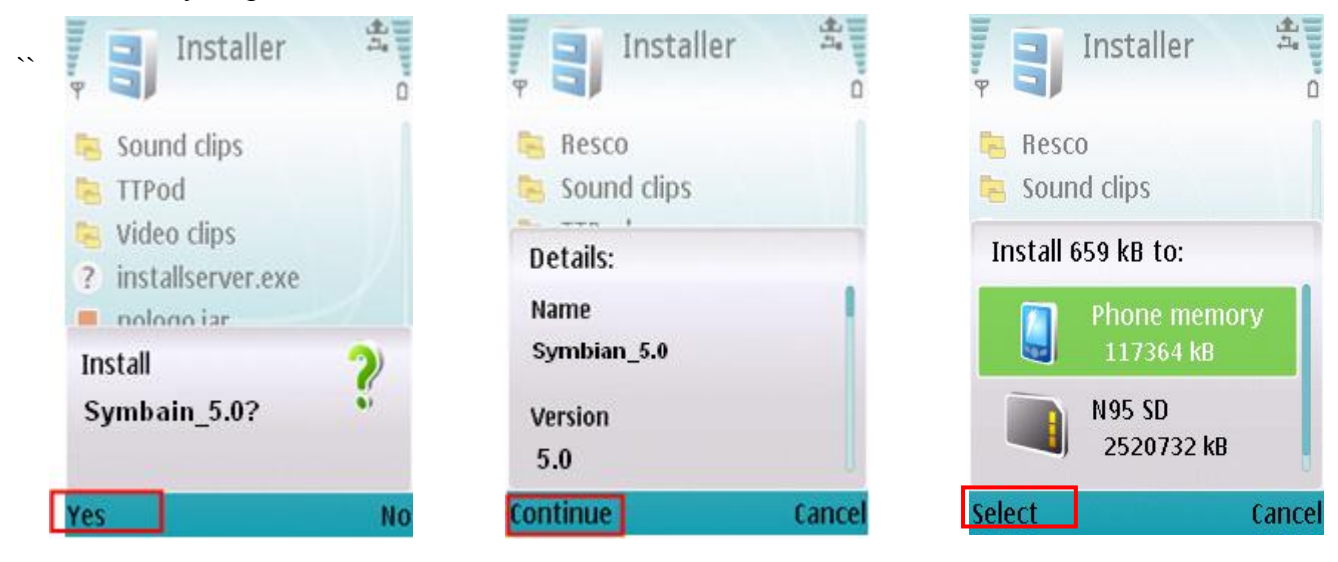

- 4. Cliccare "Continue".
- 5. Selezionare dove installare il programma (memory card o memoria del telefono) e cliccare "Select".

6. Cliccare "Continue" e aspettare che il programma s'installi.

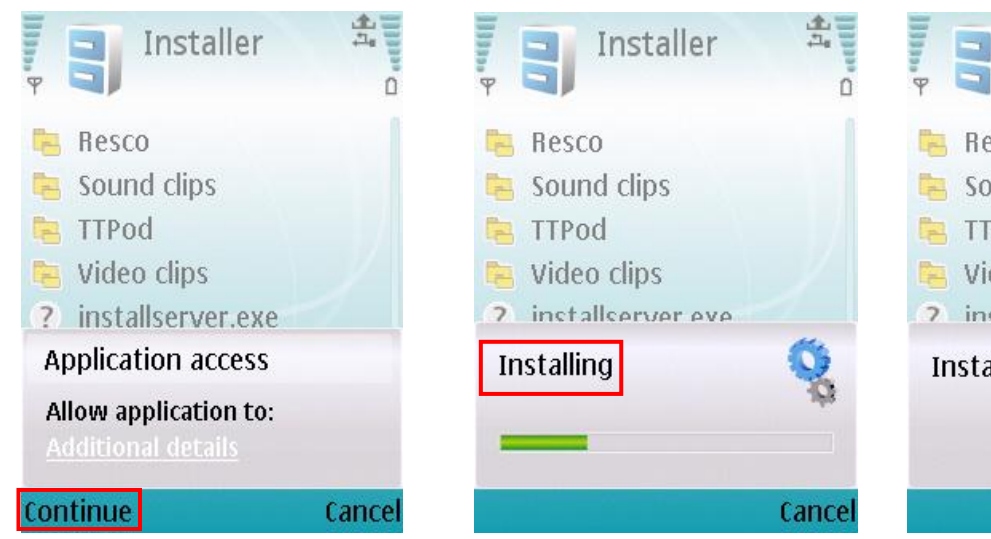

Installer n 📙 Resco Sound clips TTPod 🐂 Video clips 7 installserver eve Installation complete

5. Finita l'installazione, andare sulla cartella di applicazione e selezionare il programma "Symbian 5.0", cliccare su "Open" per vedere il menu di settaggio.

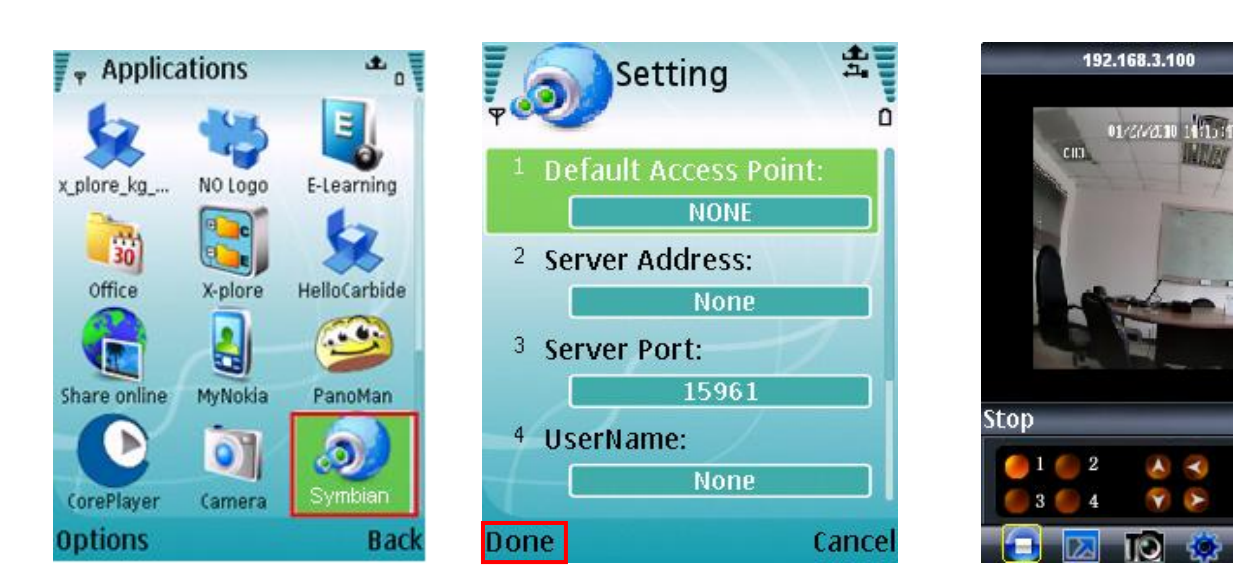

Default Access Point :inserire in punto di accesso. In punto di accesso di default è connessione GPRS.

Server Address: IP pubblico del DVR o dominio creato (DDNS)

Server Port : Stessa porta server settata nel DVR

User name: stesso user name inserito nei settaggi "DVR MOBILE" Password: stessa password inserita nei settaggi "DVR MOBILE" Web port: uguale alla porta server inserito nei settaggi "DVR MOBILE" Channel: selezionare il canale che si vuole monitorare e cliccare "DONE per iniziare a vederlo in live Canale selezionato, controllo PTZ, Zoom in/out, Fuoco e Iris

Playing

# 6.2.1.3. Install & Operate Mobile Client in iPhone®

### Step 1: Scaricare iTunes

Visitare il sito Apple http://www.apple.com/itunes/ per scaricare e installare iTunes.

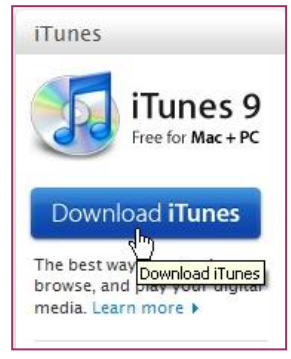

### Step 2: Scaricare e installare il software sorveglianza "Aplayer"

### 2.1 Registrarsi in Tunes Store

2.1.1 Aprire il programma installato iTunes, crearsi un account per visitare lo store di iTunes. Andare sul menu "Store", e cliccare l'opzione "Create Account".

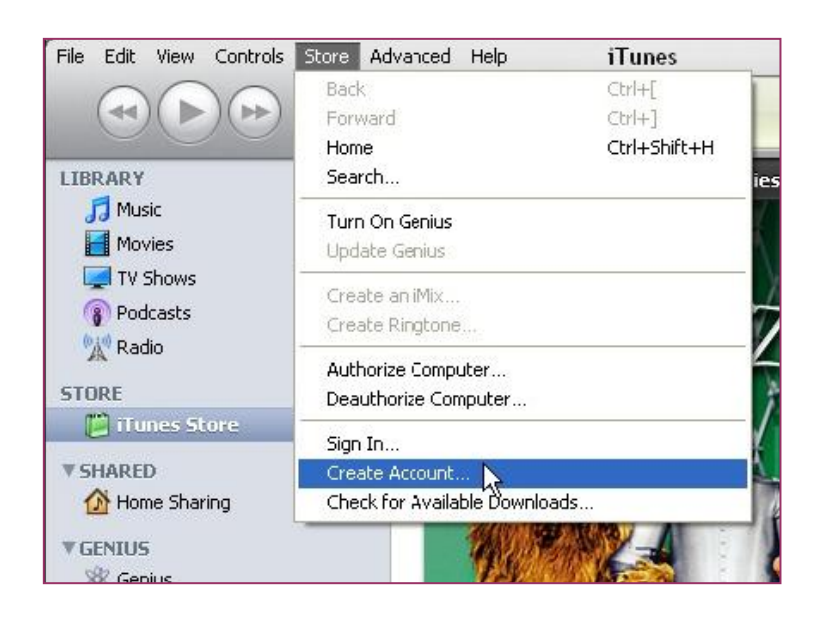

### 2.1.2 Continua

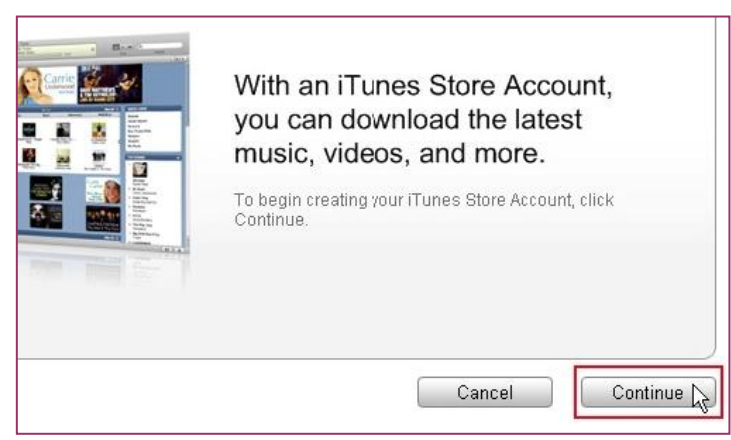

#### 2.1.3 Selezionare e continuare

| om, Inc., used under license. 1-Click<br>Store with a single click of your mo<br>hasing or renting (as applicable) may<br>"check box in the "Are you sure yo<br>u may reset this selection at any tim<br>your iPod or iPhone, 1-Click is activa | is a convenient feature that allows you to<br>use or other input device. When accessing<br>v be activated for all your transactions by<br>u want to buy and download ?" dialog box<br>e by clicking "Reset Warnings" in your<br>ted for each transaction by pressing the<br>agree to the iTunes Terms and Conditions.<br><b>Printable Version</b> ④ |
|----------------------------------------------------------------------------------------------------|----------------------------------------------------------------------------------------------------|
|                                                                                                    | Cancel                                                                                                    |

2.1.4 Inserire le informazioni personali e continua.

| Payment Method                          |                                     |                  |                                |       |
|-----------------------------------------|-------------------------------------|------------------|--------------------------------|-------|
| r ayment metrou                         |                                     |                  |                                |       |
| Credit Card:                            |                                     | DISCOVER         | PayPar                         |       |
| Card Number:                            |                                     | Securit          | / Code: What is                | this? |
| Expires:                                | 1 \$ / 2009 \$                      |                  |                                |       |
|                                         |                                     |                  |                                |       |
|                                         | R                                   |                  |                                |       |
| Address                                 | v                                   |                  |                                |       |
| Please enter at mos                     | t 3 letters or numbers for state.   | The Zip Code mus | t be a 5-digit number.         |       |
| Salutation:                             | Mr.                                 |                  |                                |       |
| First Name:                             | Yourname                            | Last Name:       | Youmame                        |       |
| Address:                                | Your address                        |                  |                                |       |
|                                         |                                     |                  |                                |       |
|                                         |                                     |                  |                                |       |
| City:                                   | Your city                           | 🚭 State:         | CA - CALIFORNIA                |       |
| City:                                   | Your city<br>95052                  | State:           | CA - CALIFORNIA<br>408 7659904 |       |
| City:<br>Zip Code:<br>Country/Region:   | Your city<br>95052                  | State: Phone:    | CA - CALIFORNIA<br>408 7659904 |       |
| City:<br>O Zip Code:<br>Country/Region: | Your city<br>95052<br>United States | State: Phone:    | CA - CALIFORNIA<br>408 7659904 |       |

N.B. i metodi di pagamento sono differenti in ogni paese, selezionare il metodo di pagamento. Il software "Aplayer" è gratuito e non bisogna pagarlo.

2.1.5 Finita la registrazione, andare nella propria e-mail per verificare l'account.

| Secure Connection |
|-------------------|
| ollow the link to |
|                   |
|                   |
| 3                 |

\*\*

### Cliccare sul link arrivato per e-mail.

| Dear Yourname You                  | ırname,                |                                 |                                        |
|------------------------------------|------------------------|---------------------------------|----------------------------------------|
| Your iTunes Store Ac               | count has been set     | up, with the following Apple ID | ):                                     |
|                                    |                        |                                 |                                        |
|                                    | (Ja                    | aplayerid@gmail.com             |                                        |
| Please click the link              | pelow to verify your a | account then sign in to the iTu | unes Store using your new Apple ID and |
| the password you cre               | ated when you set u    | ip your account.                | ++                                     |
| https://buy.itunes.ap              | e.com/WebObjects       | MZFinance.woa/wa/verifyAcc      | countEmail?evcode=VT6KXL6PMRXX4        |
| Sincerely,                         |                        |                                 |                                        |
| The iTunes Store Tea<br>Apple Inc. | m                      |                                 |                                        |

Si verrà connessi allo store iTunes e l'interfaccia verrà lanciata.

| 0    | ne Moment Please.                                                                        |
|------|------------------------------------------------------------------------------------------|
| Co   | nnecting to the iTunes Store.                                                            |
|      | Loading.                                                                                 |
|      | L3                                                                                       |
| lfiT | unes doesn't open, click the iTunes application icon in your<br>Dock or Windows Task Bar |

Effettuare il login.

| <table-row> iTunes</table-row> |                                                                       |                             |
|--------------------------------|-----------------------------------------------------------------------|-----------------------------|
| Sign in Sign in u              | to complete Account Creatio<br>sing the account and password you used | <b>n</b><br>1 during setup. |
|                                | Apple ID:                                                             | R.                          |
| ۵ 🗳                            | aplayerid@gmail.com                                                   | Example: steve@me.com       |
|                                | Password:                                                             |                             |
| O AOL 🖗                        | •••••                                                                 | Eorgot Password?            |
|                                |                                                                       | Sign In Cancel              |

La registrazione del proprio account è stata fatta.

| Congratulations                                |                                                                                                    |      |
|------------------------------------------------|----------------------------------------------------------------------------------------------------|------|
| Your iTunes Store Ac<br>You can now shop for y | count has been successfully created.                                                                                                    |      |
|                                                | If you're new to iTunes or the iTunes Store,<br>check out our free video tutorials:<br>Shop the iTunes Store<br>Buy Movies and TV Shows<br>Ode Free Podcasts<br>Explore the Juliebox<br>Import Music from CDs<br>Create PlayIsts<br>Sync to Your IPod<br>View Free iTunes Tutorials |      |
|                                                |                                                                                                    | Done |

### 2.2 Autorizzazione Computer

Bosogna autorizzare il proprio pc con l'ID precedentemente creata. Andare sul menu "Store" e cliccare l'opzione "Authorize Computer".

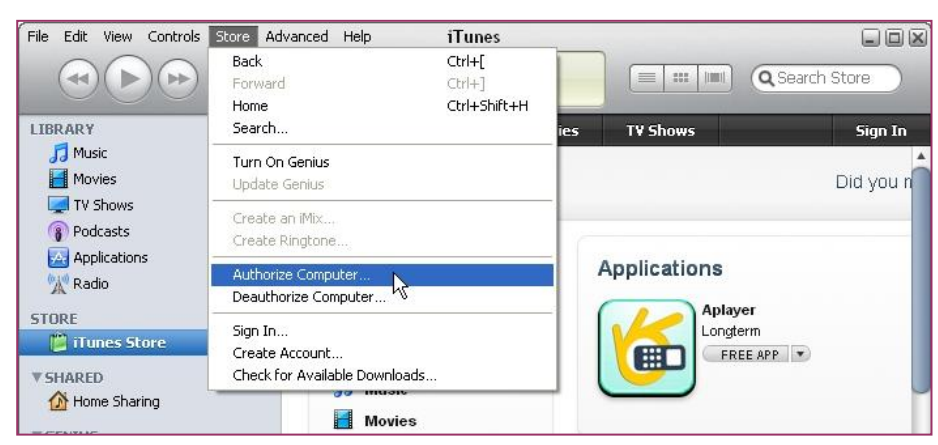

Inserire ID e password e cliccare sul bottone Authorize.

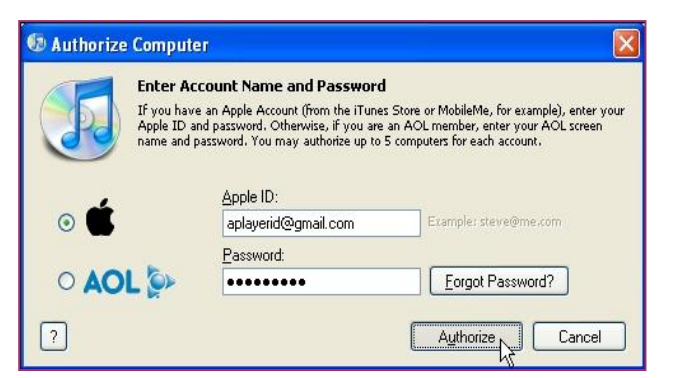

### 2.3 Scaricare e installare "Aplayer" sul proprio iPhone

2.3.1 Cliccare iTunes Store(1), scrivereut "aplayer" dove indicato in figura punto (2) in alto a destra e premere Enter.

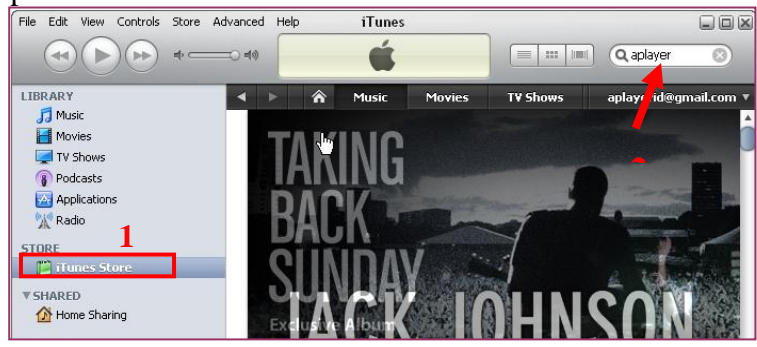

Trovare l'icona Aplayer come in figura.

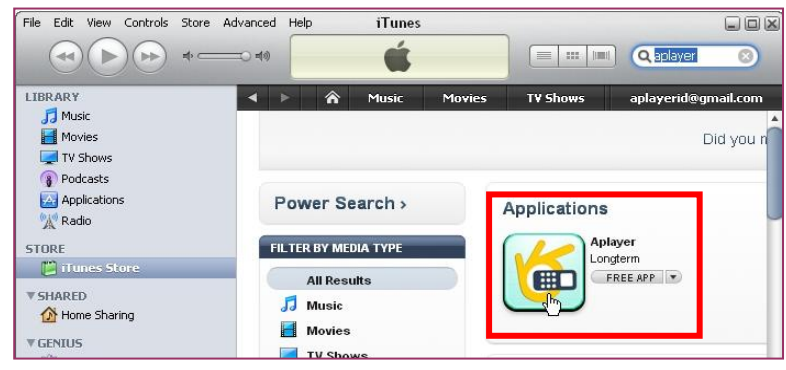

2.3.2 Cliccare sull'icona come in figura per iniziare il download. Cliccare il bottone "GET APP" per scaricarlo.

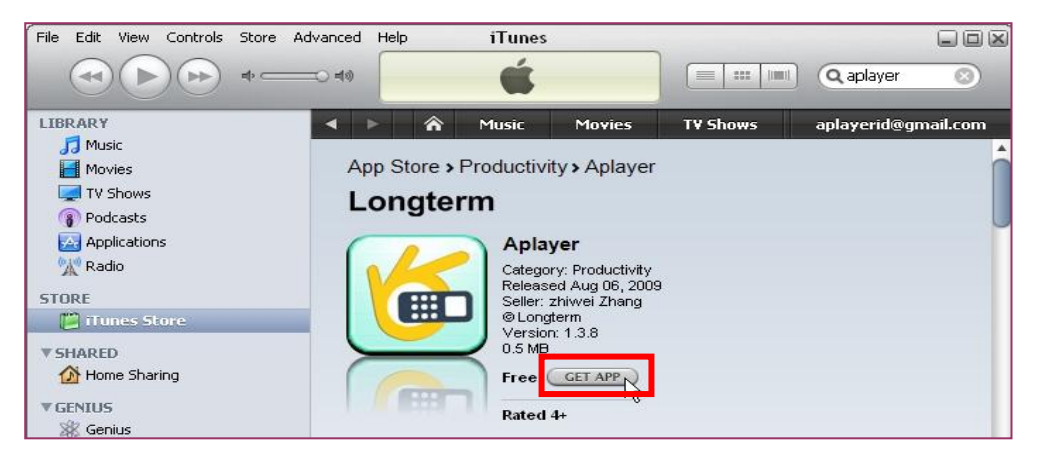

Il file sarà messo nella cartella applicazioni

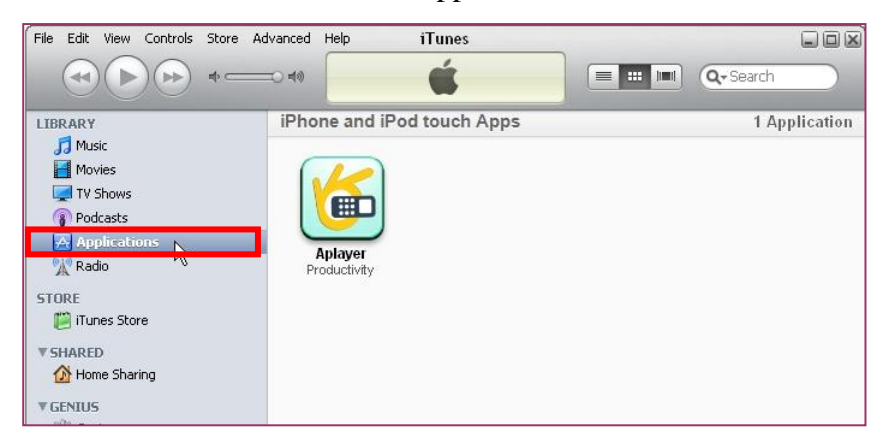

2.3.3 Collegare il proprio iPhone al PC (1), a sinistra verrà visualizzato il telefono, selezionare DEVICES ID(1), e cliccare su "Applications" (2). Selezionare "Sync Applications" e "Aplayer" (3) e cliccare sul bottone "Sync" (4).

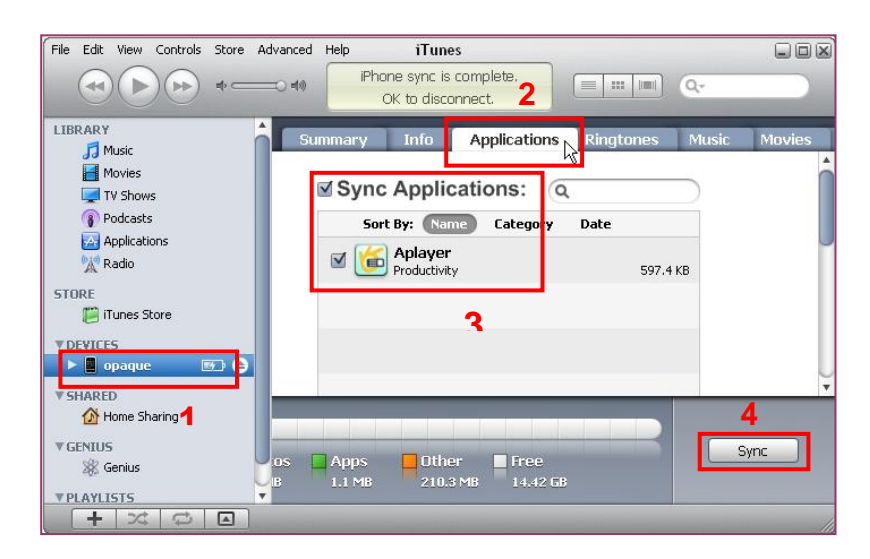

Finita la sincronizzazione, si troverà l'icona sul proprio iPhone

#### Step 3: Settaggio e inizio "Aplayer"

Interfaccia e funzioni Aplayer:

- I. Controllo PTZ
- II. Zoom+ e Zoom-
- III. Focus+ e Focus-
- IV. Iris+ e Iris-
- V. Selezione canali
- VI Play e Pausa
- VII Snapshot
- VIII Full screen (schermo pieno)
- IX. Altro gruppo di canali
- X. Setup

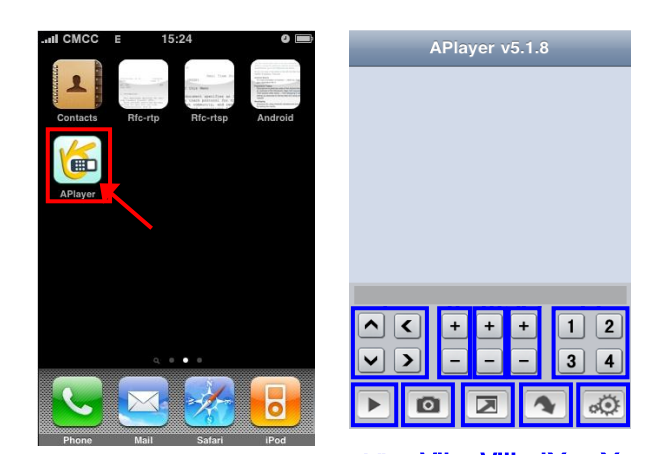

### 3.1 Accesso informazioni

Entrare in setup, e riempire i campi conformemente alle informazioni di settaggio DVR Mobile.

| Server IP: | kgsha.dyndns.org | 8 |
|------------|------------------|---|
| Port:      | 18008            | 8 |
| User ID:   | User             | 8 |
| Password:  | •••              | 8 |

Server IP: inserire IP o dominio del proprio DVR
Port: stesse porte settate nel DVR (DVR mobile)
User ID: stesso user name settato su DVR mobile
Password: stessa password settata su DVR mobile
Finiti i settaggi premere "Back" per tornare alla schermata principale.

Premere Play per iniziare a vedere l'impianto di sorveglianza. Per cambiare canale premere i tasti.

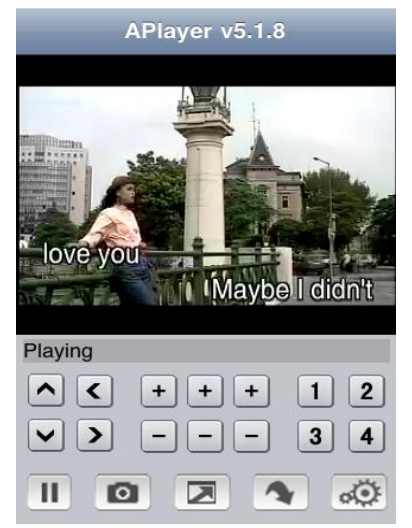

# Capitolo 7. Specifiche

| Modello                              | KG-SHA104                                                                                           |
|--------------------------------------|----------------------------------------------------------------------------------------------------|
| Compressione Video                   | H.264                                                                                               |
| Sistema Video                        | NTSC / PAL                                                                                          |
| Sistema Operativo                    | Linux                                                                                               |
| Ingresso/Uscita Video                | BNC 4-canali / VGA 1-canale e BNC 2-canali                                                          |
| Audio Ingresso / uscita              | RCA 1-canale /1-canale                                                                              |
| Compressione Audio                   | 8kHz*16bit ADPCM                                                                                    |
| Display Frame Rate                   | PAL: 100 fps / NTSC: 120 fps                                                                        |
| Risoluzione Playback                 | PAL: CIF(352x288),<br>HD1(704x288), D1(704x576)<br>NTSC: CIF(352x240),<br>HD1(704x240), D1(704x480) |
| Frame Rate Registrazione             | PAL: 25fps@D1, 50fps@HD1,<br>100fps@CIF<br>NTSC: 30fps@D1, 60fps@HD1,<br>120fps@CIF                 |
| Modalità di Registrazione            | Sempre / programmata (motion detection/manuale)                                                     |
| Pacchetto di registrazione in minuti | Tempo del file selezionabile 15/30/45/60mins                                                        |
| HDD                                  | fino a 2TB SATA HDD                                                                                 |
| Interfaccia Network                  | RJ45, 10M/100M                                                                                      |
| Protocollo Network                   | TCP/IP, DHCP, DDNS, PPPoE                                                                           |
| Funzione Network                     | con IE (Internet Explorer) e telefono mobile                                                        |
| USB2.0                               | USB mouse, USB disk (backup, upgrade)                                                               |
| Playback                             | Locale: Playback 4 canali in simultanea<br>network: 1-canale                                        |
| Ricerca Playback                     | Data/ ora, lista file                                                                               |
| Modalità Playback                    | PLAY / SLOW / FWD / Frame by frame                                                                  |
| Backup                               | Backup via USB flash disk, USB HDD disk, USB CD/DVD-RW e<br>Internet                                |
| Controllo PTZ                        | RS485, supporta PELCO-P e PELCO-D                                                                   |
| Allarme                              | Motion Detection, video loss (perdita video), HDD perso, HDD pieno,<br>Email                        |
| Alimentazione                        | DC 12V/3A (alimentatore incluso)                                                                    |
| Consumo                              | 10-15 W (escluso HDD)                                                                               |
| Temperatura di lavoro                | 50°F to 104°F (10°C to 40°C)                                                                        |
| Dimensioni                           | 300*224*55mm (WxDxH)                                                                                |
| Peso                                 | circa 2.85kg                                                                                        |

# Capitolo 8. Connessioni

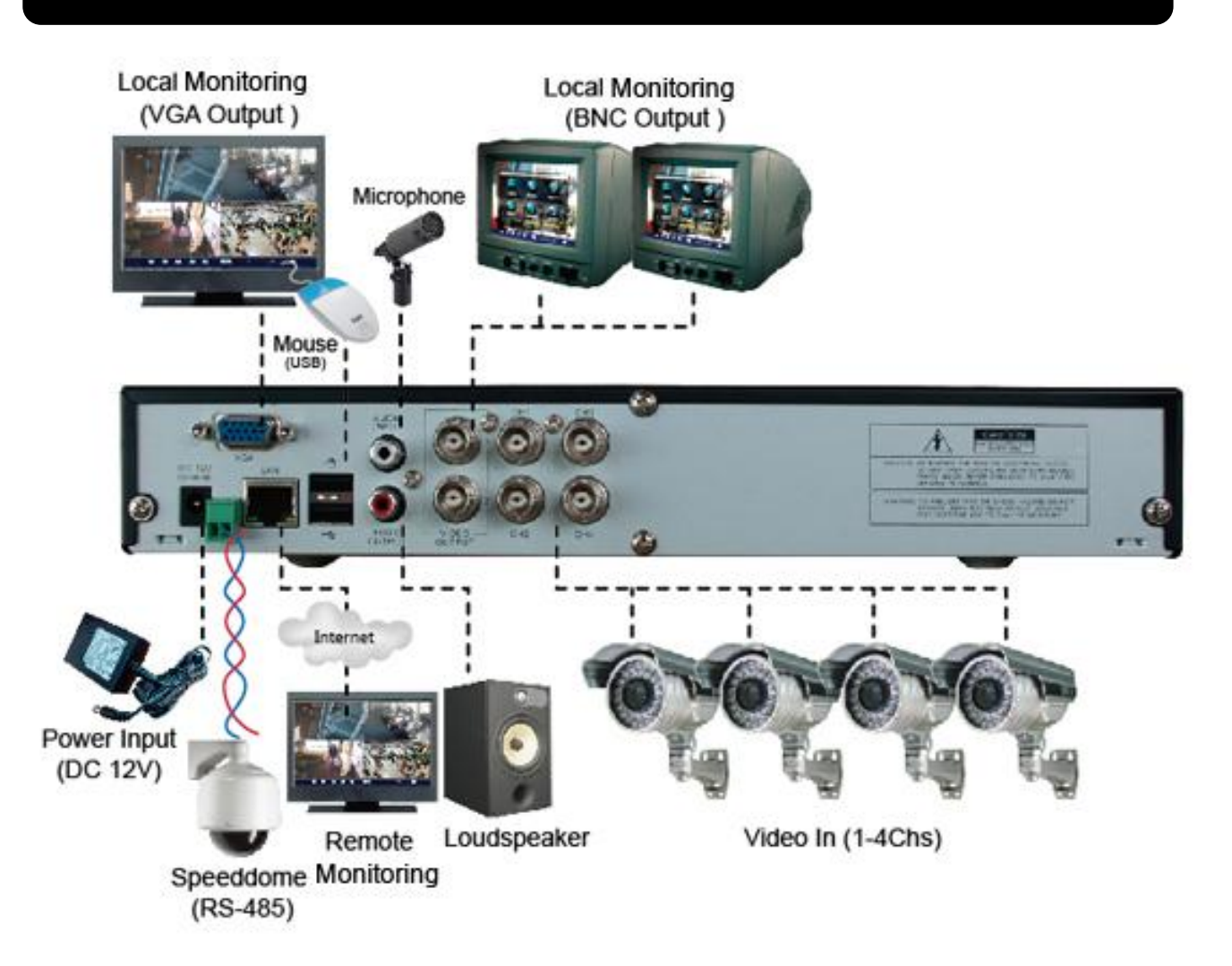